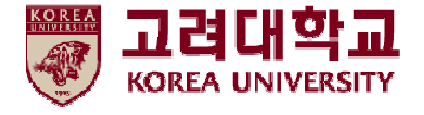

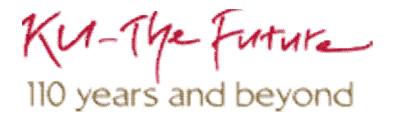

## 무선 네트워크 설정 및 삭제 방법 Windows OS 수동 설정

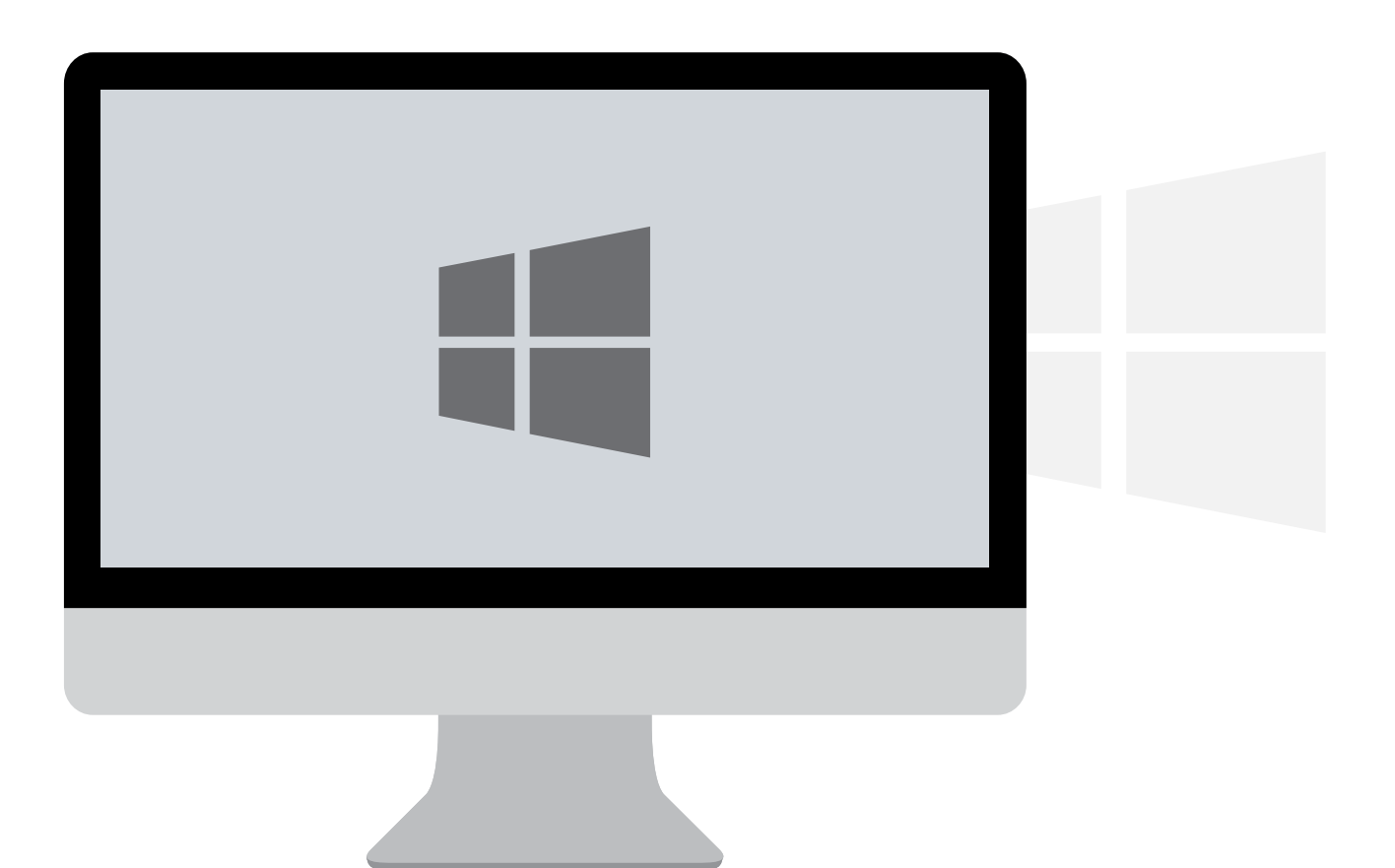

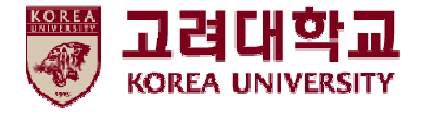

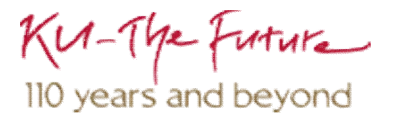

목차

- 1. Windows XP 설정
- 2. Windows 7, Vista 설정
- 3. Windows 8, 8.1, 10 설정
- 4. Windows XP 삭제
- 5. Windows 7, Vista 삭제
- 6. Windows 8, 8.1, 10 삭제

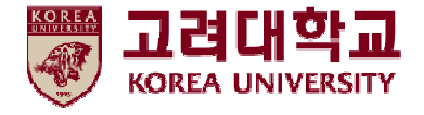

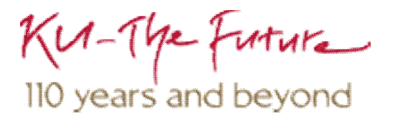

## 1. Windows XP 설정

- Windows XP를 사용하는 PC에서 무선 랜을 사용하기 위한 네트워크 수동 설정 화면입니다.
- Windows 내장 설정 사용시 OS 별로 내용이 다를 수 있습니다.

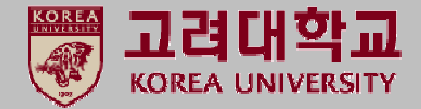

#### STEP. 1

① 시작 ▶ 제어판 클릭

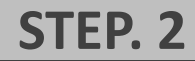

① 네트워크 및 인터넷 연결 클릭

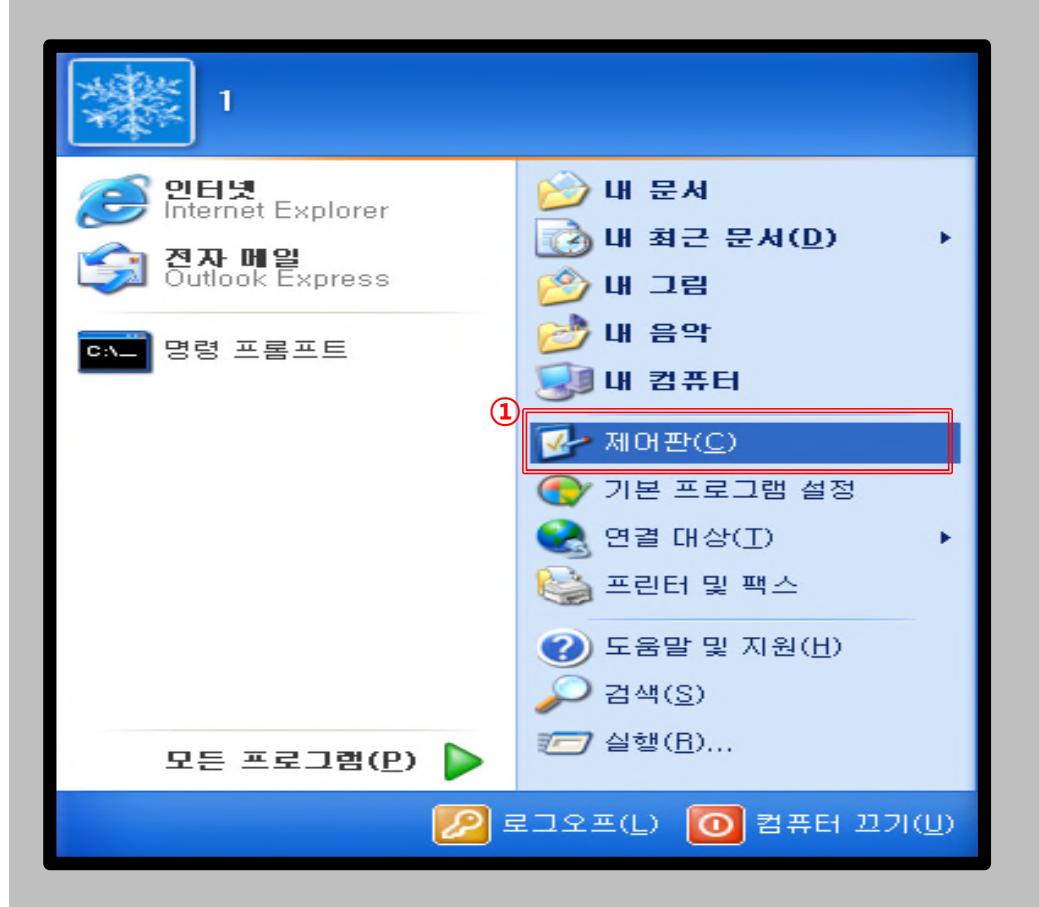

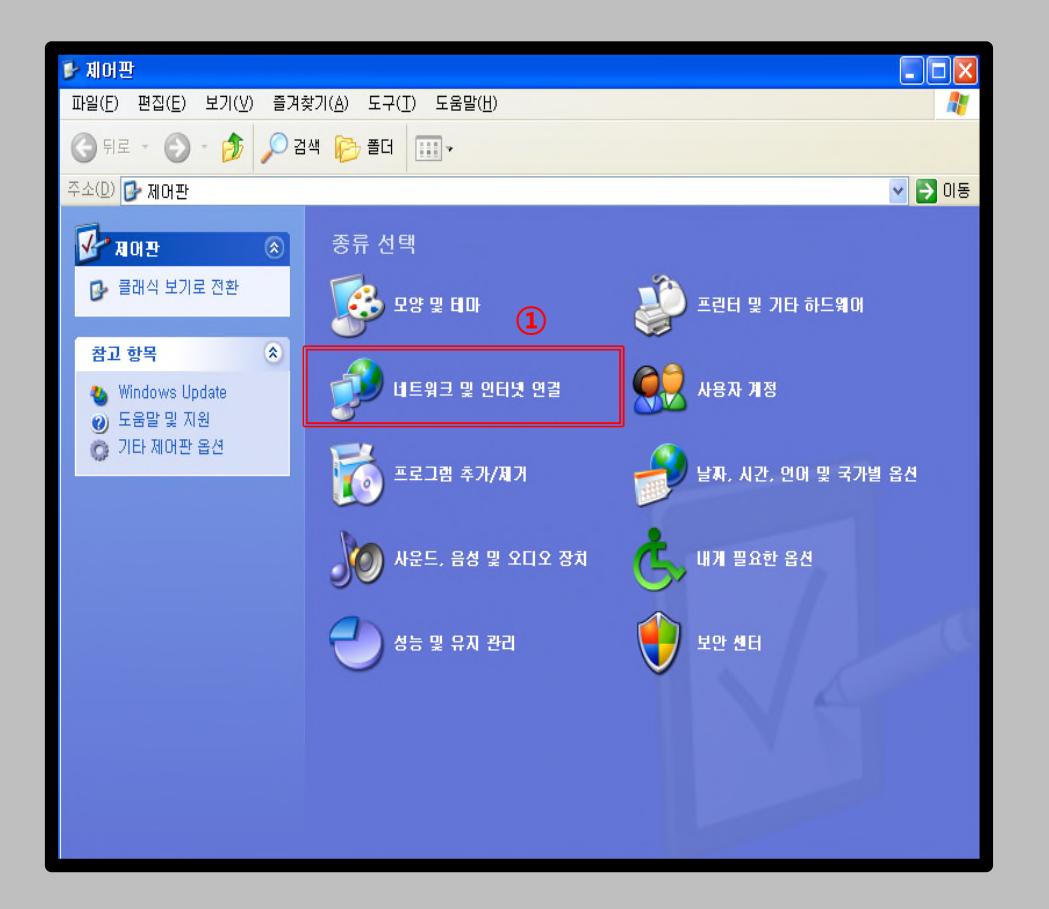

- Windows XP를 사용하는 PC에서 무선 랜을 사용하기 위한 네트워크 수동 설정 화면입니다.
- Windows 내장 설정 사용시 OS 별로 내용이 다를 수 있습니다.

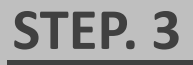

① 네트워크 연결 클릭

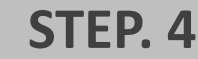

① 무선 네트워크 연결 우클릭 ▶ 사용(A)

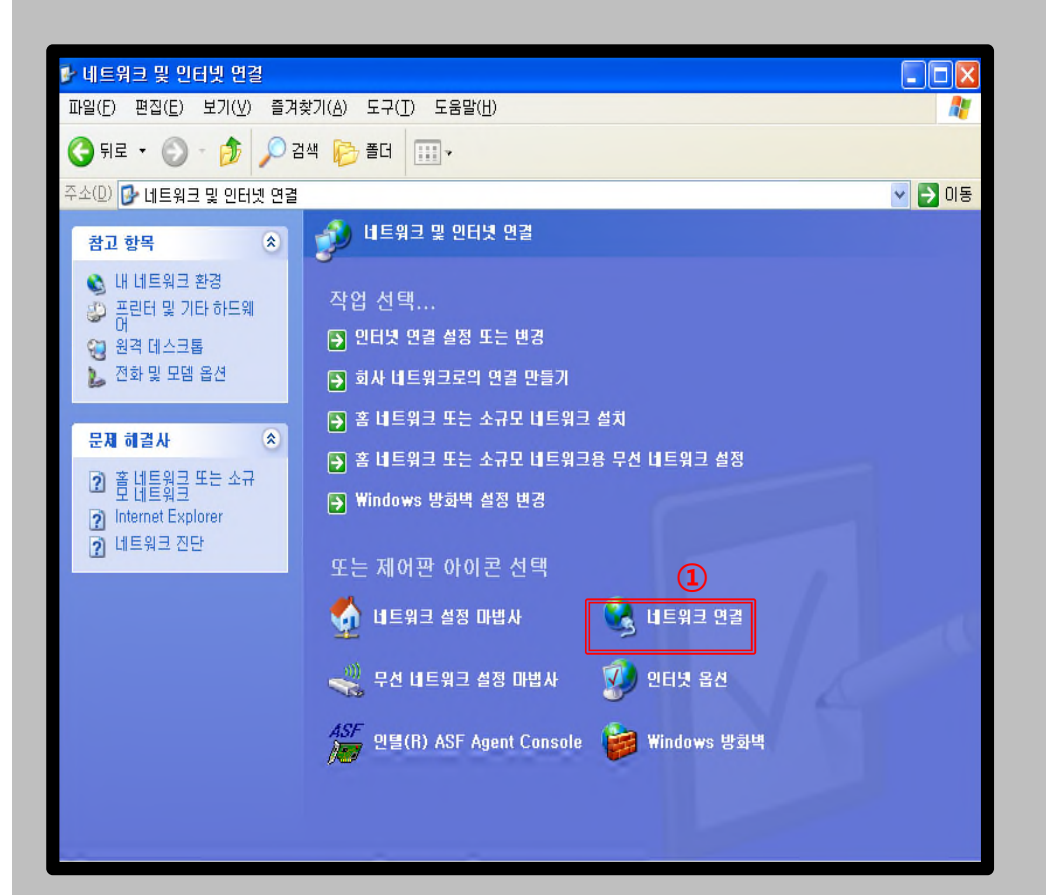

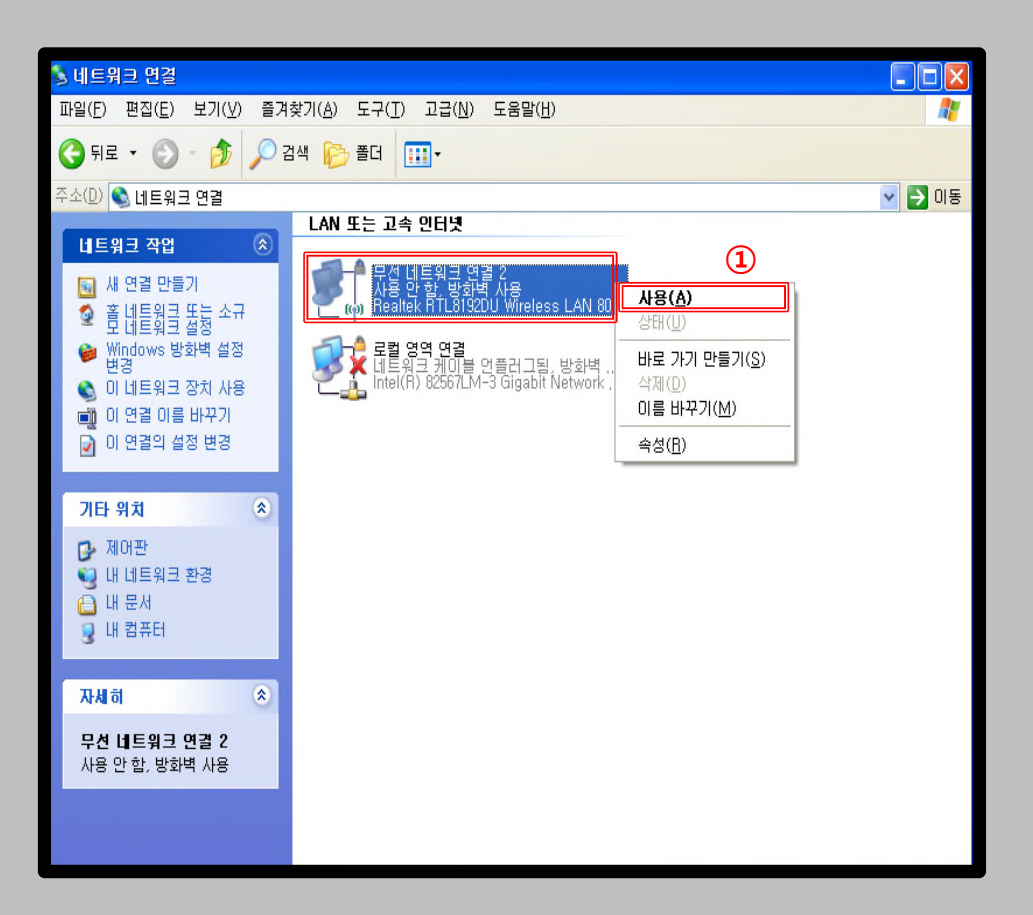

고려대학교

KOREA UNIVERSITY

- Windows XP를 사용하는 PC에서 무선 랜을 사용하기 위한 네트워크 수동 설정 화면입니다.
- Windows 내장 설정 사용시 OS 별로 내용이 다를 수 있습니다.

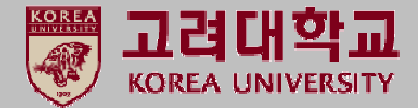

#### STEP. 5

① 속성 클릭

#### STEP. 6

① 무선 네트워크 클릭

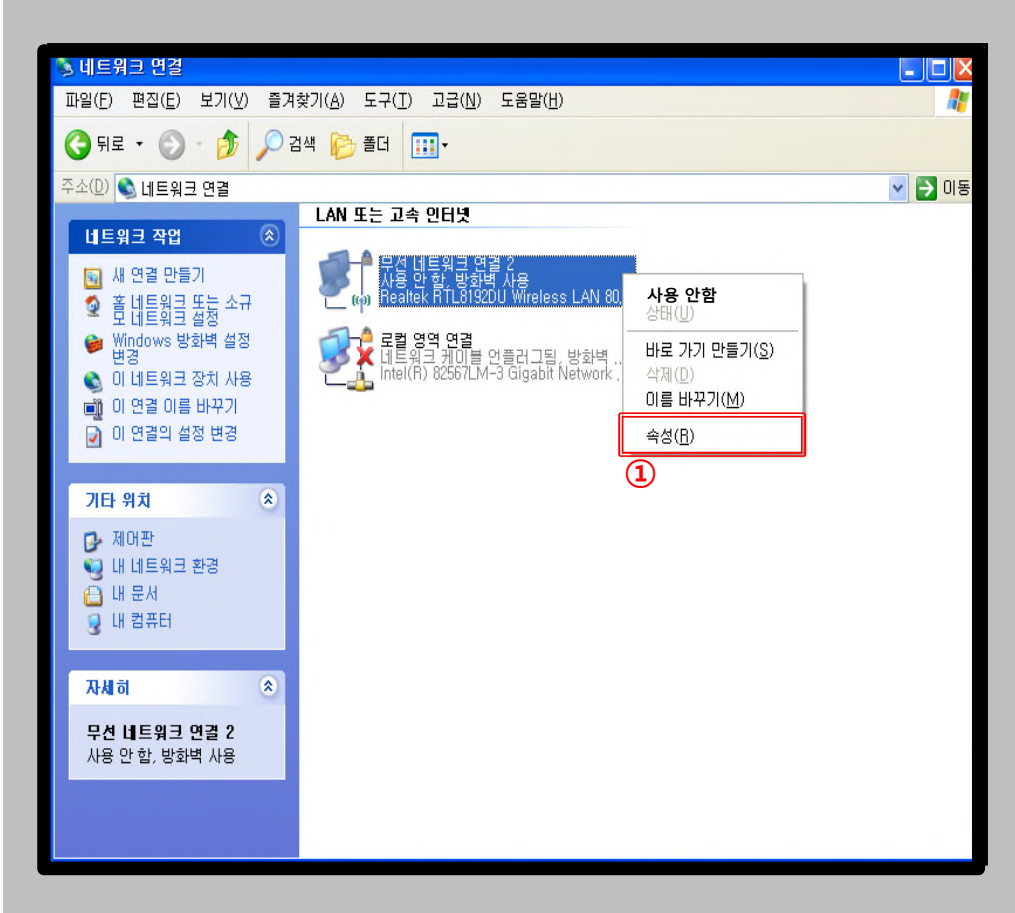

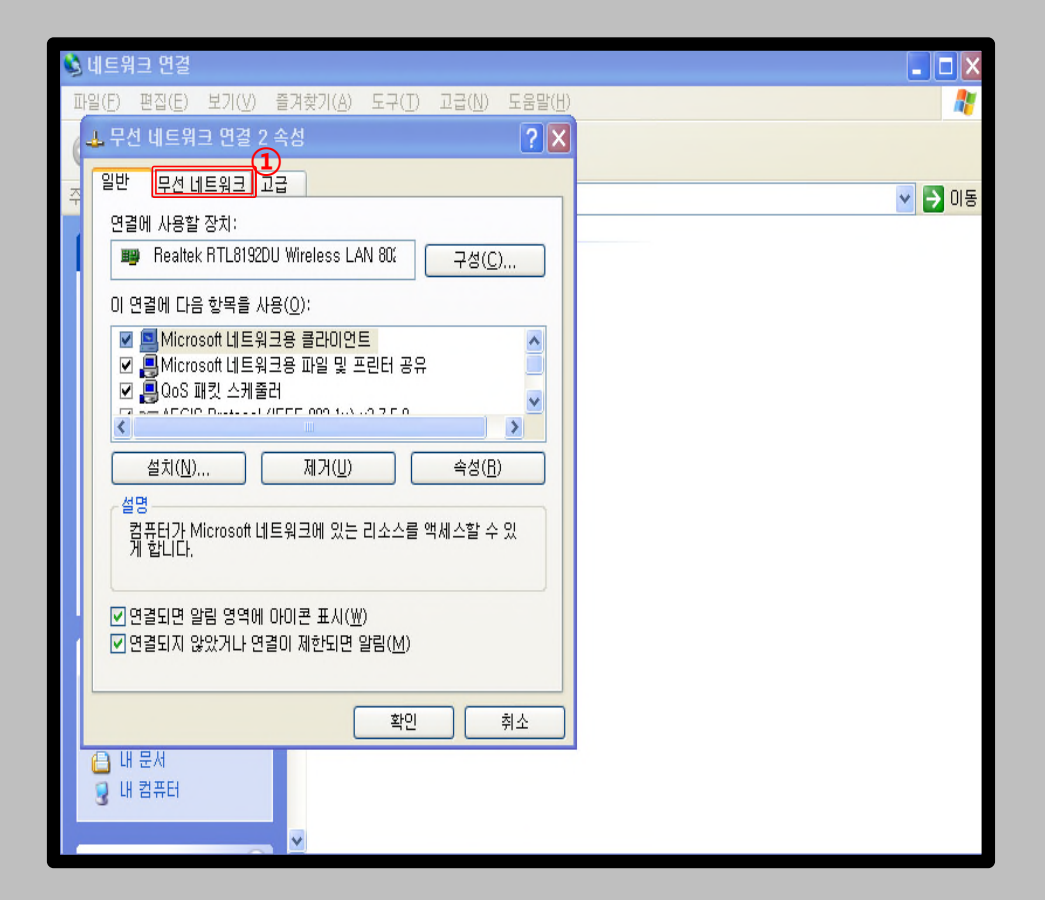

- Windows XP를 사용하는 PC에서 무선 랜을 사용하기 위한 네트워크 수동 설정 화면입니다.
- Windows 내장 설정 사용시 OS 별로 내용이 다를 수 있습니다.

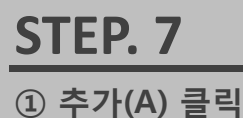

STEP. 8

- ① 네트워크 이름: KoreaUniv AP (대소문자,띄어쓰기 구분)
- ② 보안 종류: WPA2-엔터프라이즈
- ③ 암호화 유형: AES
- ④ 인증 클릭

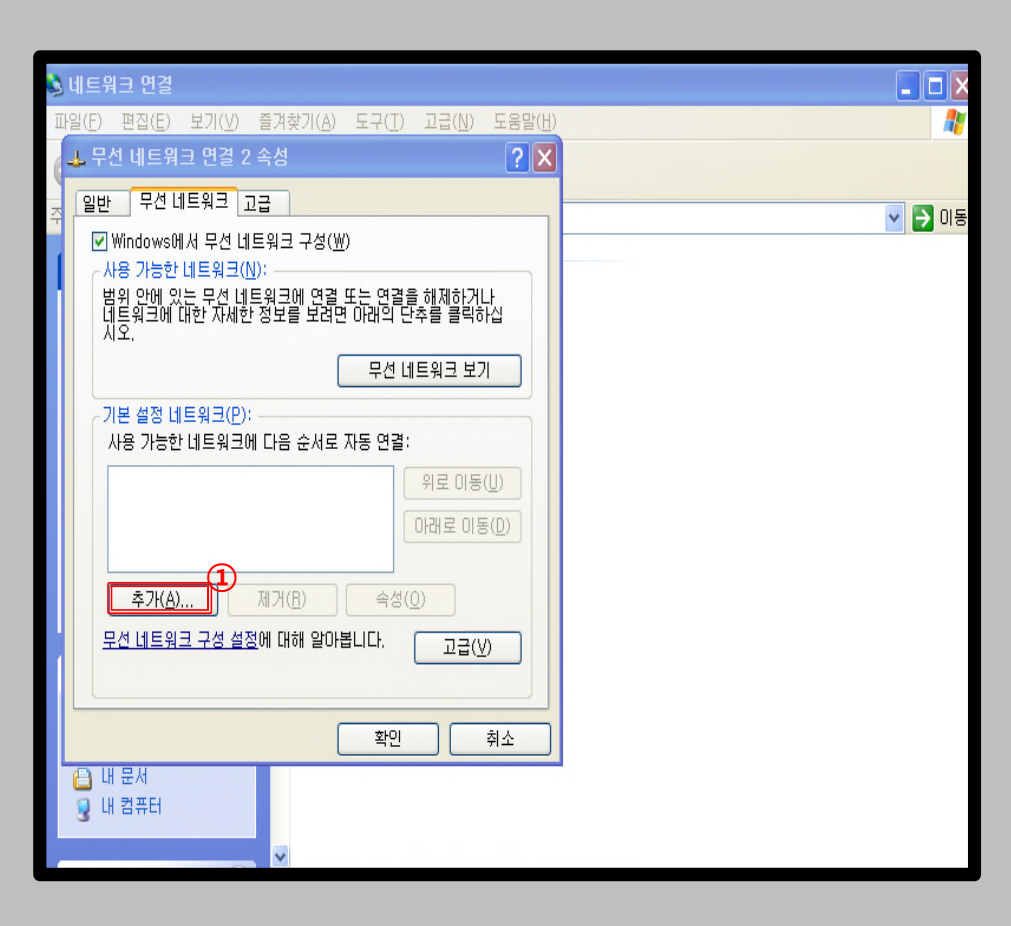

| 네트워크 연결                    |                  |                   |                  |
|----------------------------|------------------|-------------------|------------------|
| 마일(E) 편집(E) 보기(V) 즐겨찾기(    | A) 도구(T) 고급(N) : | 도움말( <u>H</u> )   | -                |
| 👍 무선 네트워크 연결 2 속성          |                  | <b>?</b> ×        |                  |
| 일반 무선 네트워크 고급              |                  |                   | <br><b>N</b> 015 |
|                            | 17580            |                   | 00               |
| , 무선 네트워크 속성               |                  | <u>? ×</u>        |                  |
| 연결 정보 인증 연결                |                  |                   |                  |
| 네트워크 이름(SSID)( <u>N</u> ): | KoreaUniv AP     |                   |                  |
| ☑ 이 네트워크가 브로드캐스            | ›트하고 있지 않은 경우에도  | · 연결( <u>N</u> )  |                  |
| - 무선 네트워크 키                | <u> </u>         |                   |                  |
| 이 네트워크에서 다음에 대한            | ! 키가 필요합니다. (2)  |                   |                  |
| 네트워크 인증( <u>A</u> ):       | WPA2             | •                 |                  |
| 데이터 암호화( <u>D</u> ):       | AES              | 3                 |                  |
| 네트워크 키(또):                 |                  |                   |                  |
| 네트워크 키 확인(Q):              |                  |                   |                  |
| 리 이데 사 코크 \/ \/ \          | 1                |                   |                  |
|                            | Y                |                   |                  |
| [ ] 기가 사용으로 공급됩(법)         |                  |                   |                  |
| 🕒 김퓨터 간(특별) 네트워크이          | 며 무선 액세스 지점을 사용  | : 안 함( <u>C</u> ) |                  |
| 3                          |                  |                   |                  |
|                            | *101             |                   |                  |
|                            | 확인               | 쥐소                |                  |

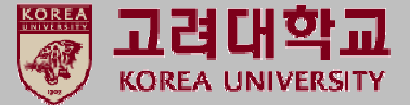

- Windows XP를 사용하는 PC에서 무선 랜을 사용하기 위한 네트워크 수동 설정 화면입니다.
- Windows 내장 설정 사용시 OS 별로 내용이 다를 수 있습니다.

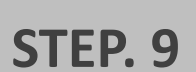

① 보호된 EAP (PEAP) 설정

② 컴퓨터 정보가 있으면 컴퓨터로 인증(C) 체크 해제

③ 속성 클릭

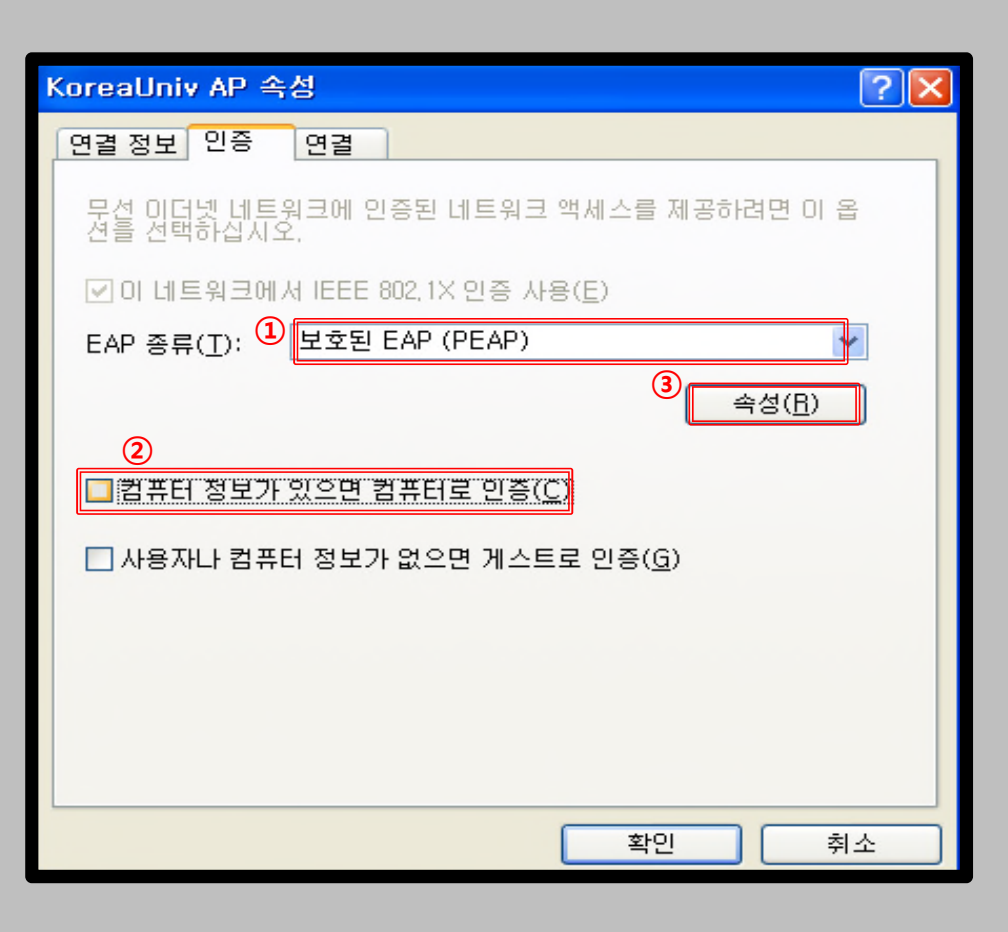

#### **STEP. 10**

① 서버 인증서 유효성 확인(V) 체크 해제

② 보안된 암호(EAP-MSCHAP v2) 설정

③ 구성 클릭

| 보호된 EAP 속성 ?                                                                                                    | × |
|----------------------------------------------------------------------------------------------------|---|
| 연결할 때: ①                                                                                                    |   |
| 신뢰할 수 있는 루트 인증 기관( <u>F</u> ):                                                                                                    |   |
| CA 1<br>Certiposte Classe A Personne<br>Certiposte Serveur<br>Certisign - Autoridade Certificadora - AC2<br>Certisign Autoridade Certificadora - AC4<br>Certisign Autoridade Certificadora AC1S<br>Certisign Autoridade Certificadora AC3S<br>Certisign Autoridade Certificadora AC3S<br>Certisign Autoridade Certificadora AC3S<br>Certisign Autoridade Certificadora AC3S |   |
| 인증 방법 선택(S):2 3                                                                                                    |   |
| 보안된 암호(EAP-MSCHAP v2) - 구성( <u>C</u> )                                                                                                    |   |
| <ul> <li>✓ 빠른 다시 연결 사용(Ē)</li> <li>□ 격리 확인 사용(Q)</li> <li>□ 서버에 Cryptobinding TLV가 없으면 연결 끊기(<u>T</u>)</li> <li>확인 취소</li> </ul>                                                                                                    |   |

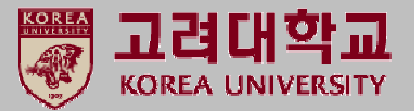

- Windows XP를 사용하는 PC에서 무선 랜을 사용하기 위한 네트워크 수동 설정 화면입니다.
- Windows 내장 설정 사용시 OS 별로 내용이 다를 수 있습니다.

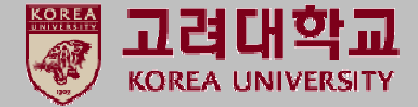

#### **STEP. 11**

 자동으로 Windows 로그온 이름 및 암호(도메인이 있으면 도메인도) 사용(A) 체크 해제
 확인 클릭

| S | TEF | 2.12 |  |
|---|-----|------|--|
| 1 | 확인  | 클릭   |  |

| EAP MSCHAPv2 속성                                                             | × |
|-----------------------------------------------------------------------------|---|
| 연결할 때:<br>④<br>□ 자동으로 Windows 로그온 이름 및 암호(도메인이<br>□ <u>있으면 도메인도) 사용(A</u> ) | I |
| 2<br>확인 취소                                                                  |   |

| 로호된 EAP 속성 🛛 🔹 🕐 🚺                                                                                                    | 3 |
|----------------------------------------------------------------------------------------------------|---|
| 연결할 때:                                                                                                    |   |
|                                                                                                    |   |
| □ 새 서버 또는 인증 기관을 허가하도록 사용사에게 묻지 않음(만)                                                                                 |   |
| 인증 방법 선택( <u>S</u> ):                                                                                                 |   |
| 보안된 암호(EAP-MSCHAP v2)                                                                                                 |   |
| ♥ 빠른 다시 연결 사용( <u>E</u> )<br>■ 격리 확인 사용( <u>Q</u> )<br>■ 서버에 Cryptobinding TLV가 없으면 연 <u>결 끊기(T)</u><br>1<br>확인<br>취소 |   |

#### <u>Windows XP</u> 프로파일 수동 설정

- Windows XP를 사용하는 PC에서 무선 랜을 사용하기 위한 네트워크 수동 설정 화면입니다.
- Windows 내장 설정 사용시 OS 별로 내용이 다를 수 있습니다.

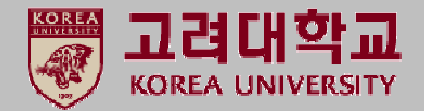

#### **STEP. 13**

① 설정 후 KoreaUniv AP 연결

#### **STEP. 14**

① 우측 하단

네트워크에 사용자를 로그온하기 위한 인증서를 찾을 수 없습니다. KoreaUniv AP 클릭

| [0] 무선 네트워크 연결 2               |                                                                | X                      |
|--------------------------------|----------------------------------------------------------------|------------------------|
| 네트워크 작업                        | 무선 네트워크를 선택하십시오.                                               |                        |
| 💋 네트워크 목록 새로 고                 | 범<br>범위 내의 무선 네트워크에 연결하거나 자세한 정보를 보려면 아<br>클릭하십시오( <u>₩</u> ). | 래의 목록에서 해당 항목을         |
| 🔏 홉 네트워크 또는 소규<br>크용 무선 네트워크 설 | 로네트워 ((우)) KoreaUniv AP                                        | 자동 🛧 🛆                 |
| 관련 작업                          | 무선 네트워크 면결 🛛 🔀                                                 | 2.1111<br>가 정보를 입력해야 할 |
| () 무선 네트워크에 대해                 |                                                                |                        |
| 👷 기본 설정 네트워크의                  | Windows에서 'KoreaUniv AP' 네트워크에 연결하는 동안 잠시 기다려 주십<br>시오.        | 3                      |
| ŷy 고급 설정 변경                    | 네트워크 대기 중 취소                                                   |                        |
|                                |                                                                |                        |
|                                |                                                                |                        |
|                                | 보안을 사용하지 않도록 설정한 네트워크                                          | util 🖉                 |
|                                |                                                                | 연결( <u>C</u> )         |

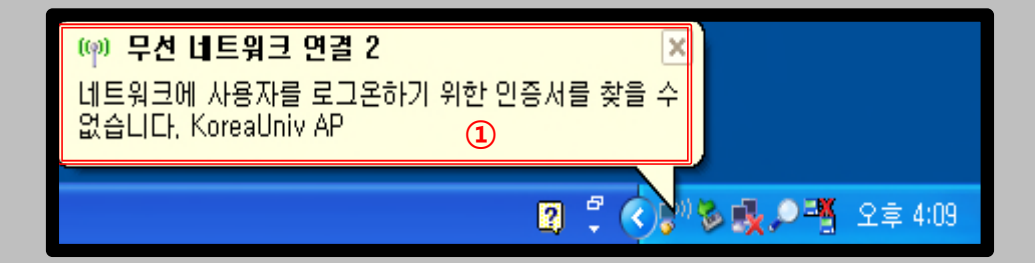

- Windows XP를 사용하는 PC에서 무선 랜을 사용하기 위한 네트워크 수동 설정 화면입니다.
- Windows 내장 설정 사용시 OS 별로 내용이 다를 수 있습니다.

**STEP. 16** 

① 연결됨 확인 ▶ 인터넷 사용

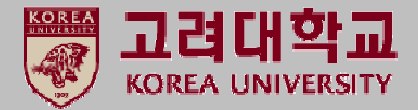

#### **STEP. 15**

1사용자 이름(U): 포탈 ID 입력
 2암호(P): 포탈 패스워드 입력
 \*로그온 도메인(L): 미입력
 ③확인 클릭

#### 무선 네트워크를 선택하십시오. 네트워크 작업 🛃 네트워크 목록 새로 고침 🛛 **자격 증명 입력** 🗙 마래의 목록에서 해당 항목을 ID 확인 🐈 🔺 端 홈 네트워크 또는 소규모 크용 무선 네트워크 설정 크에서 연결을 끊으려면 [ 관련 작업 무선 네트워크에 대해 알( 👷 기본 설정 네트워크의 순 사용자 이름(U): 🕼 고급 설정 변경 2 암호(P): all 로그온 도메인(L): all □ 나중에 사용할 수 있도록 사용자 이름과 암호를 저장(§) A2) (3) 확인 취소 Intima ama 연결 끊기(<u>D</u>)

| (1) 무선 네트워크 연결 2                     |                  |                                                                              | X                        |
|--------------------------------------|------------------|------------------------------------------------------------------------------|--------------------------|
| 네트워크 작업                              | 무선 네             | 트워크를 선택하십시오.                                                                 |                          |
| 🥵 네트워크 목록 새로 고침                      | 범위 내의 !<br>클릭하십시 | 무선 네트워크에 연결하거나 자세한 정보를 보려면<br>오(\\),                                         | 아래의 목록에서 해당 항목을          |
| ※ 홈 네트워크 또는 소규모 네트워<br>코용 무선 네트워크 설정 | (( •))           | KoreaUniv AP                                                                 | 연결됨 🖈 🛉                  |
| 관련 작업                                |                  | 한 오건을 사용하고록 실용한 부산 대부가로 (…<br>현재 이 네트워크에 연결되어 있습니다. 이 네트워<br>연결 끊기기를 클릭하십시오. | 워크에서 연결을 끊으려면 [<br>시호 강] |
| 😲 무선 네트워크에 대해 알아보기                   |                  |                                                                              |                          |
| ☆ 기본 설정 네트워크의 순서 변경                  | ((0))            | KUGuest AP                                                                   |                          |
| ॷ 고급 설정 변경                           | (()))            | 보안을 사용하지 않도록 설정한 네트워크                                                        |                          |
|                                      | ((o))            | eduroam                                                                      |                          |
|                                      | U                | 🖁 보안을 사용하도록 설정한 무선 네트워크 (WF                                                  | PA2) till                |
|                                      | ((Q))            | TEST_KUINTO(A)                                                               |                          |
|                                      | U                | 보안을 사용하지 않도록 설정한 네트워크<br>DIPECT murCl 40th Coring                            | 1000 <u>v</u>            |
|                                      |                  |                                                                              | 연결 끊기( <u>D</u> )        |

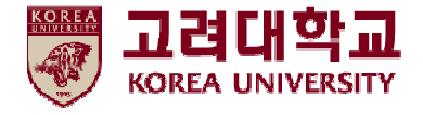

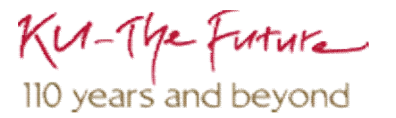

## 2. Windows 7, Vista 설정

- Windows 7 및 Vista를 사용하는 PC에서 무선 랜을 사용하기 위한 네트워크 수동 설정 화면입니다.
- Windows 내장 설정 사용시 OS 별로 내용이 다를 수 있습니다.

STEP. 2

① 네트워크 및 공유 센터 클릭

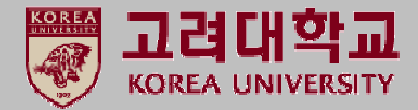

#### STEP. 1

1) 시작
 2) 제어판 클릭

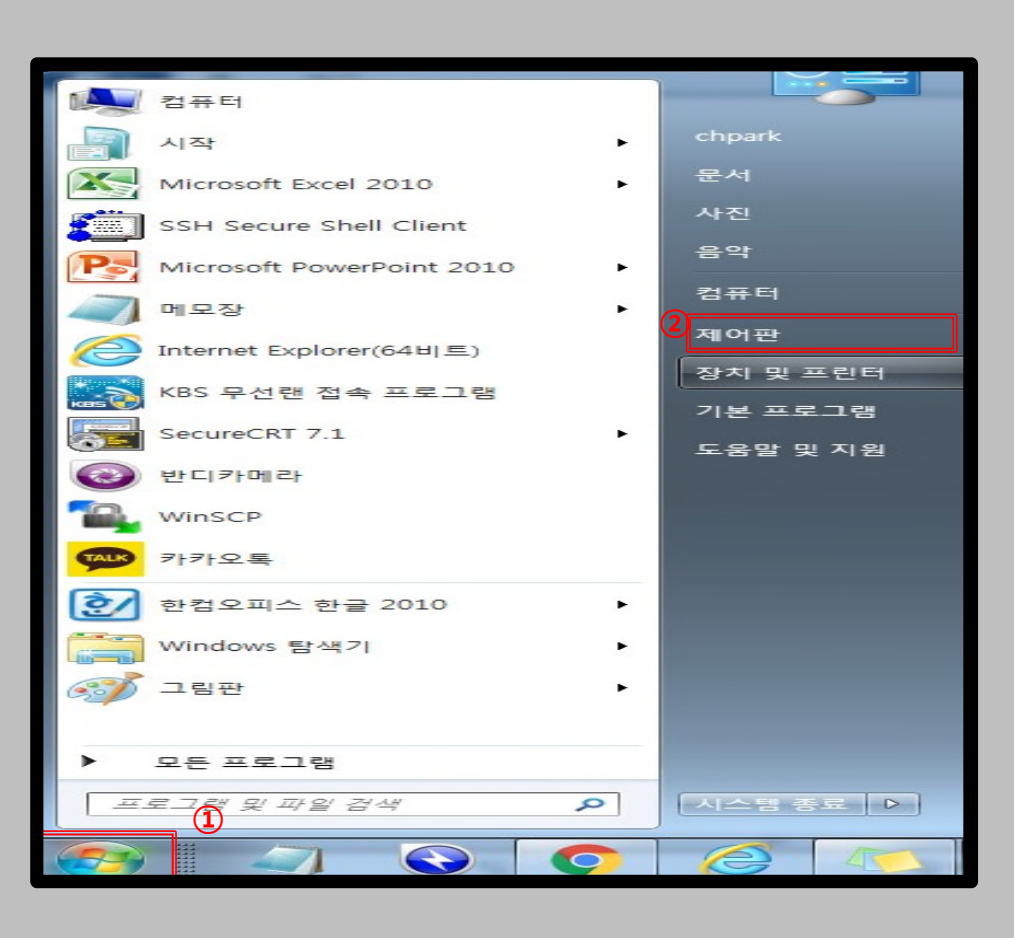

#### )(\_) ▽ 💷 제어판 모든 제어판 항목 ▼ 4 제어판 검색 컴퓨터 설정 변경 보기 기준: 큰 아이콘 🔻 Akamai NetSession Flash Player(32비트) 👙 Java C Interface 제어판(32비트) Windows Anytime Upgrade RemoteApp 및 데스크톱 Windows CardSpace 여결 Windows Defender Windows 모바일 센터 Windows Update Windows 방화벽 🐔 개인 설정 관리 도구 🅟 관리 센터 🐏 국가 및 언어 글꼴 👪 네트워크 및 공유 센터 📻 기본 프로그램 날짜 및 시간 $(\mathbf{1})$ 🧷 마우스 🕥 동기화 센터 🧧 디스플레이 📑 바탕 화면 가젯 🔟 메일(32비트) 문제 해결 백업 및 복원 김 복구 사용자 계정 🐊 색인 옵션 성능 정보 및 도구 색 관리

- Windows 7 및 Vista를 사용하는 PC에서 무선 랜을 사용하기 위한 네트워크 수동 설정 화면입니다.
- Windows 내장 설정 사용시 OS 별로 내용이 다를 수 있습니다.

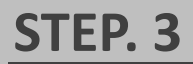

① 무선 네트워크 관리 클릭

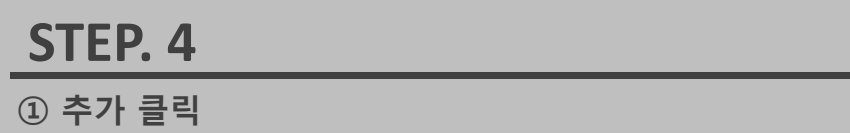

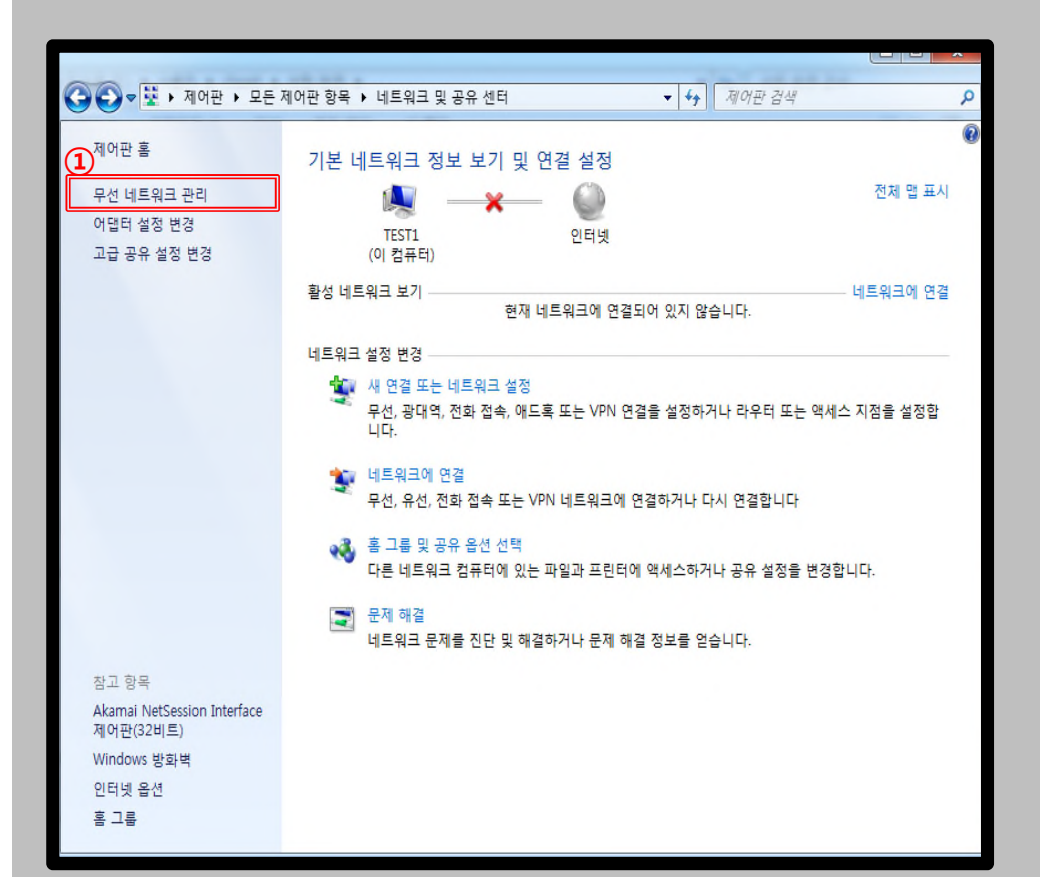

|                       |                      |                                                                                                    |              | 8 |
|-----------------------|----------------------|----------------------------------------------------------------------------------------------------|--------------|---|
| 🚱 🔵 ♥ 📶  제어판  네트워크    | 크 및 인터넷 🕨 무선 네트워크 관리 | <ul> <li>✓</li> <li>✓</li></ul> | 선 네트워크 관리 검색 | Q |
| 무선 네트워크 연결을(를         | ) 사용하는 무선 네트워크 관     | Į5]                                                                                                    |              |   |
| Windows에서는 아래에 나열된 순  | 서로 이 네트워크에 연결을 시도합니  | 다.                                                                                                    |              |   |
| 추가 어댑터 속성 프로필 유형      | 네트워크 및 공유 센터         |                                                                                                    | (            | ) |
| 보고 수정하고 순서를 다시 매길 수 있 | 는 네트워크(25)           |                                                                                                    |              |   |
| pascucci              | 보안: WPA-개인           | 형식: 지원되는 항목                                                                                                    | 자동으로 연결      | _ |
| TEST_1X               | 보안: WPA2-엔터프라이즈      | 형식: 지원되는 항목                                                                                                    | 수동으로 연결      | - |
| SOUL4                 | 보안: WPA2-개인          | 형식: 지원되는 항목                                                                                                    | 자동으로 연결      |   |
| 108                   | 보안: WPA2-개인          | 형식: 지원되는 항목                                                                                                    | 자동으로 연결      |   |
| DaeKwang              | 보안: WPA2-엔터프라이즈      | 형식: 지원되는 항목                                                                                                    | 자동으로 연결      |   |
| olleh_WiFi_76BF       | 보안: WPA2-개인          | 형식: 지원되는 항목                                                                                                    | 자동으로 연결      |   |
| PSphone PSphone       | 보안: WPA2-개인          | 형식: 지원되는 항목                                                                                                    | 자동으로 연결      |   |
| •                     | m                    |                                                                                                    |              |   |
| 25개 항목                |                      |                                                                                                    |              |   |

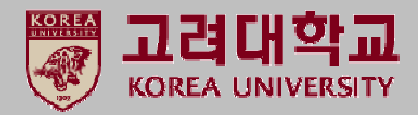

- Windows 7 및 Vista를 사용하는 PC에서 무선 랜을 사용하기 위한 네트워크 수동 설정 화면입니다.
- Windows 내장 설정 사용시 OS 별로 내용이 다를 수 있습니다.

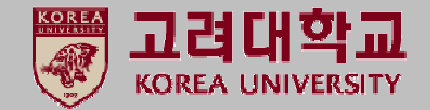

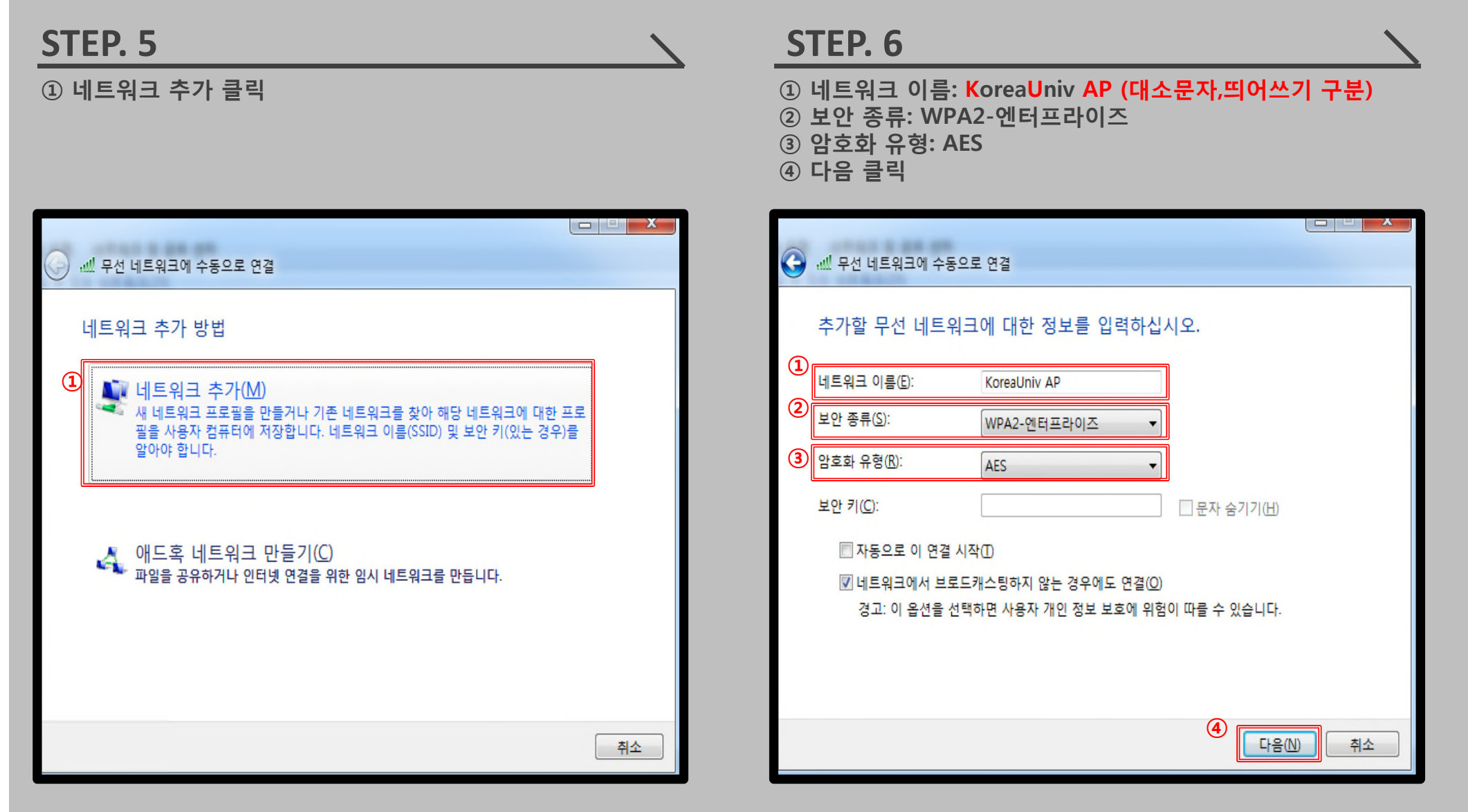

- Windows 7 및 Vista를 사용하는 PC에서 무선 랜을 사용하기 위한 네트워크 수동 설정 화면입니다.
- Windows 내장 설정 사용시 OS 별로 내용이 다를 수 있습니다.

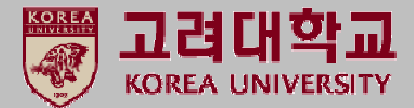

#### **STEP. 7**

① 연결 설정 변경 클릭

| STEP. 8                   |  |
|---------------------------|--|
| <ol> <li>보안 클릭</li> </ol> |  |

|                                                                                                    |    | KoreaUniv AP 무선 네트워크 속성                                                                                                    |
|----------------------------------------------------------------------------------------------------|----|----------------------------------------------------------------------------------------------------|
| 🕞 💷 무선 네트워크에 수동으로 연결                                                                                                    |    | 연결 보안 1                                                                                                    |
| <ul> <li>♥ 레 무선 네트워크에 수용으로 연결</li> <li>KoreaUniv AP이(가) 추가되었습니다.</li> <li>①</li> <li>● 연결 설정 변경(H)<br/>연결 속성을 열어서 설정을 변경합니다.</li> </ul> |    | 면결 보안 ♥<br>이름: KoreaUniv AP<br>SSID: KoreaUniv AP<br>네트워크 증류: 액세스 지점<br>네트워크 가용성: 모든 사용자<br>● 이 네트워크가 범위 내에 있을 때 자동으로 연결(M)<br>● 가능한 경우 좀 더 선호하는 기본 설정 네트워크에 연결(P)<br>♥ 넵틀원크에서 이름(SSID)을 브로드캐스팅하지 않는 경우에도 |
|                                                                                                    | 닫기 | 확인       취소                                                                                                    |

- Windows 7 및 Vista를 사용하는 PC에서 무선 랜을 사용하기 위한 네트워크 수동 설정 화면입니다.
- Windows 내장 설정 사용시 OS 별로 내용이 다를 수 있습니다.

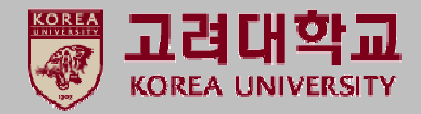

#### STEP. 9

①PEAP 확인
 ②설정 클릭

#### **STEP. 10**

1 서버 인증서 유효성 확인 체크 해제
 2 보안된 암호(EAP-MSCHAP v2) 확인

③ 구성 클릭

|                | KoreaUniv AP 무선 네트워크 속성                                                     | -                 | KoreaUniv AP 무선 네트워크 속성                                                                                                    |
|----------------|-----------------------------------------------------------------------------|-------------------|----------------------------------------------------------------------------------------------------|
| 🧼 💷 무선 네트워크에 4 | · 연결 보안                                                                     |                   | 보호된 EAP 속성                                                                                                    |
| KoreaUniv AP0  | 보안 종류(E): ₩PA2-엔터프라이즈 ▼                                                     | KoreaUniv AP0     | 연결할 때: 1<br>서비 인증서 유효성 확인( <u>V</u> )<br>다음 서비에 연결( <u>0</u> ):                                                                                                    |
| → 연결 설정        | 검호화 류영(N): AES ▼                                                            | → 연결 설정<br>연결 속성을 | 신뢰할 수 있는 루트 인증 기관( <u>R</u> ):<br>AddTrust External CA Root ASTxRoot2                                                                                                    |
| 연결 속성을         | 1비트워크 인증 방법 선택(0):       2         Microsoft: PEAP(Protected Extensible A ▼ |                   | Baltimore CyberTrust Root Certification Authority of WoSign Certum CA Certum Trusted Network CA                                                                                                    |
|                |                                                                             |                   | Class 2 Primary CA       ▼         ✓       ■         ✓       ■         ●       ●         ●       ●         ●       ●         ●       ●         ●       ●         ●       ●         ●       ●         ●       ●         ●       ●         ●       ●         ●       ●         ●       ●         ●       ●         ●       ●         ●       ●         ●       ●         ●       ●         ●       ●         ●       ●         ●       ●         ●       ●         ●       ●         ●       ●         ●       ●         ●       ●         ●       ●         ●       ●         ●       ●         ●       ●         ●       ●         ●       ●         ●       ●         ●       ●         ●       ●         ●       ● |
|                | 고급 설정(D)                                                                    |                   | 인증 방법 선택( <u>S</u> ):②<br>[보안된 암호(EAP-MSCHAP √2) → 구성( <u>C</u> )                                                                                                    |
|                |                                                                             |                   | <ul> <li>✓ 빠른 다시 연결 사용(E)</li> <li>□ 네트워크 액세스 보호 적용(Ŋ)</li> <li>□ 서버에 Cryptobinding TLV가 없으면 연결 끊기(D)</li> <li>□ D 프라이버시 사용(I)</li> </ul>                                                                                                    |
|                | <u>확인</u> 취소                                                                |                   | 확인 취소                                                                                                    |

- Windows 7 및 Vista를 사용하는 PC에서 무선 랜을 사용하기 위한 네트워크 수동 설정 화면입니다.
- Windows 내장 설정 사용시 OS 별로 내용이 다를 수 있습니다.

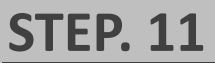

①자동으로 Windows 로그온 이름 및 암호(도메인이 있으면 도메인도) 사용(A) <mark>체크 해제</mark> ②확인 클릭

| S | TEF | P. 12 | I. |
|---|-----|-------|----|
| 1 | 확인  | 클릭    |    |

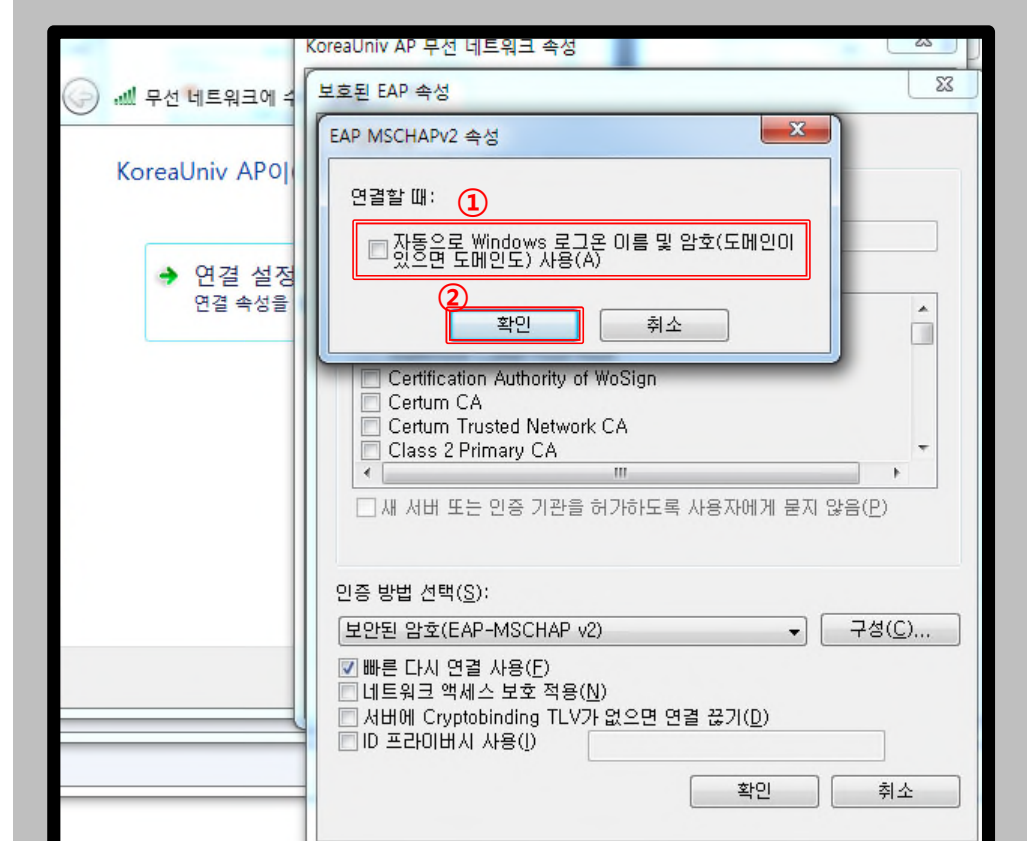

| -                 | KoreaUniv AP 무선 네트워크 속성                                                                                                    |
|-------------------|----------------------------------------------------------------------------------------------------|
| 💮 📶 무선 네트워크에 숙    | 보호된 EAP 속성                                                                                                    |
| KoreaUniv APOJ    | 연결할 때:<br>서비 인증서 유효성 확인(义)<br>다음 서비에 연결( <u>0</u> ):                                                                                                    |
| ◆ 연결 설정<br>연결 속성을 | 신뢰할 수 있는 루트 인증 기관(B):<br>AddTrust External CA Root<br>AST×Root2<br>Baltimore CyberTrust Root<br>Certification Authority of WoSign<br>Certum CA<br>Certum Trusted Network CA<br>Class 2 Primary CA<br>《 1111 ******************************** |
|                   | 인증 방법 선택(S):<br>보안된 암호(EAP-MSCHAP v2)                                                                                                    |

- Windows 7 및 Vista를 사용하는 PC에서 무선 랜을 사용하기 위한 네트워크 수동 설정 화면입니다.
- Windows 내장 설정 사용시 OS 별로 내용이 다를 수 있습니다.

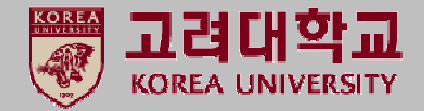

#### **STEP. 13**

① 고급 설정 클릭

#### **STEP. 14**

인증모드 지정(P) 체크 - 사용자 인증 설정
 자격 증명 저장 클릭

|                   | KoreaUniv AP 무선 네트워크 속성                                                                                                |
|-------------------|----------------------------------------------------------------------------------------------------|
| 🕞 📶 무선 네트워크에 4    | 연결 보안                                                                                                    |
| KoreaUniv AP0[    | 보안 종류(E): ₩PA2-엔터프라이즈                                                                                                  |
| ◆ 연결 설정<br>연결 속성을 | 네트워크 인증 방법 선택(0):<br>Microsoft: PEAP(Protected Extensible A 	 설정(S)<br>I 로그온할 때마다 이 연결에 사용되는 내 자격 증명 기억(R)<br>고급 설정(D) |
|                   | <u>확인</u> 취소                                                                                                    |

|                   | Koreauniv AP 부전 네트워크 속성                                                                                                    |
|-------------------|----------------------------------------------------------------------------------------------------|
| 🕞 📶 무선 네트워크에 취    | 연결 보안                                                                                                    |
| KoreaUniv APO)    | 고급 설정 전 전 전 전 전 전 전 전 전 전 전 전 전 전 전 전 전 전                                                                                                    |
| ➔ 연결 설정<br>연결 속성물 | ♥ 인증 모드 지정(P):       ●         ● 신용자 인증       ●         ● 모든 사용자의 자격 증명 삭제(D)                                                                                                    |
|                   | <ul> <li>□ 네트워크에 SSO 사용(S)</li> <li>● 사용자 로그온 직전에 수행(E)</li> <li>● 사용자 로그온 후에 즉시 수행(F)<br/>최대 지연(초)(M):</li> <li>10 (全)</li> <li>☞ SSO(Single Sign On) 동안 추가 대화 상자 표시 허용(L)</li> <li>□ 컴퓨터 및 사용자 인증에 별도의 가상 LAN 사용(V)</li> </ul> |
|                   | <u>확인</u> 취소                                                                                                    |

- Windows 7 및 Vista를 사용하는 PC에서 무선 랜을 사용하기 위한 네트워크 수동 설정 화면입니다.
- Windows 내장 설정 사용시 OS 별로 내용이 다를 수 있습니다.

**STEP. 16** 

① KoreaUniv AP 삽입 확인

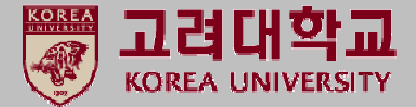

#### **STEP. 15**

1) 사용자 이름 : 포털 ID
 2) 암호 : 포털 패스워드
 3) 확인 클릭
 ④ 확인 클릭

#### 23 Windows 보안 자격 증명 저장 자격 증명을 저장하면 로그온하지 않고도 네트워크에 연결할 수 있습니 다(예: 업데이트를 다운로드하는 경우). (1) 사용자 이름 (2) 암호 (3) 확인 취소 🔲 이 네트워크에 SSO 사용(S) ④ 사용자 로그온 직전에 수행(E) 사용자 로그온 후에 즉시 수행(F) 최대 지연(초)(M): A. ☑ SSO(Single Sign On) 동안 추가 대화 상자 표시 허용(L) □ 컴퓨터 및 사용자 인증에 별도의 가상 LAN 사용(V) (4) 확인 취소

| 입                                   | 워크 및 인터넷 🕨 무선 네트워크 관리                       | <b>▼</b> 4  | 무선 네트워크 관리 검색 | 0 |
|-------------------------------------|---------------------------------------------|-------------|---------------|---|
|                                     |                                             |             |               | - |
| 무선 네트워크 연결을                         | (를) 사용하는 무선 네트워크 괸                          | <u></u> [1] |               |   |
| Windows에서는 아래에 나열된                  | 틴 순서로 이 네트워크에 연결을 시도합니                      | Сł.         |               |   |
| 추가 어댑터 속성 프로필 유                     | 형 네트워크 및 공유 센터 1                            |             |               | 0 |
| 보고 수정하고 순서를 다시 매길 -<br>KoreaUniv AP | <del>수 있는 네트워크(26)</del><br>보안: WPA2-엔터프라이즈 | 형식: 지원되는 항목 | 수동으로 연결       |   |
| pascucci                            | 보안: WPA-개인                                  | 형식: 지원되는 항목 | 자동으로 연결       | ] |
| TEST_1X                             | 보안: WPA2-엔터프라이즈                             | 형식: 지원되는 항목 | 수동으로 연결       |   |
| SOUL4                               | 보안: WPA2-개인                                 | 형식: 지원되는 항목 | 자동으로 연결       |   |
| 108                                 | 보안: WPA2-개인                                 | 형식: 지원되는 항목 | 자동으로 연결       |   |
| DaeKwang                            | 보안: WPA2-엔터프라이즈                             | 형식: 지원되는 항목 | 자동으로 연결       |   |
| olleh_WiFi_76BF                     | 보안: WPA2-개인                                 | 형식: 지원되는 항목 | 자동으로 연결       |   |
| PSphone                             | 보안: WPA2-개인                                 | 형식: 지원되는 항목 | 자동으로 연결       | - |

#### 20

- Windows 7 및 Vista를 사용하는 PC에서 무선 랜을 사용하기 위한 네트워크 수동 설정 화면입니다.
- Windows 내장 설정 사용시 OS 별로 내용이 다를 수 있습니다.

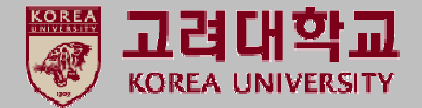

#### **STEP. 17**

KoreaUniv AP 연결 클릭

**STEP. 18** 

① KoreaUniv AP 연결 확인 및 인터넷 사용

| 연결되어 있지 않음 😽     | ^ |
|------------------|---|
| 📶 연결할 수 있습니다.    | _ |
| 무선 네트워크 연결 🌖 🔺   | = |
| KoreaUniv AP     |   |
| 연결(C)            |   |
| TestKoreaUniv AP |   |
| KUGuest AP       |   |
| KoreaUniv AP CAP |   |
| TEST_1X          |   |
| Guest            |   |
| TEST             | - |
| 네트워크 및 공유 센터 열기  |   |

| 현재 연결되어 있는 대성<br><b>KoreaUniv AP</b><br>인터넷 액세스 | 날: <b>*</b> ^                                   |
|-------------------------------------------------|-------------------------------------------------|
| 무선 네트워크 연결                                      | ^ E                                             |
| KoreaUniv AP                                    | 연결됨 , 네                                         |
| TestKoreaUniv AP                                | 이름: KoreaUniv AP                                |
| KUGuest AP                                      | 신호 경로: 매우 경험<br>보안 종류: WPA2<br>라디오 종류: 802.11aq |
| KoreaUniv AP CAP                                | SSID: KoreaUniv AP                              |
| TEST_1X                                         | lite.                                           |
| Guest                                           | -atl                                            |
| TEST                                            | -atl                                            |
| KBS                                             | - Ite.                                          |
| 네트워크 및 공                                        | 유 센터 열기                                         |

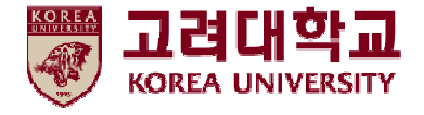

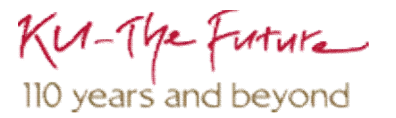

## 3. Windows 8, 8.1, 10 설정

- Windows 8, 8.1 및 10을 사용하는 PC에서 무선 랜을 사용하기 위한 네트워크 수동 설정 화면입니다.
- Windows 내장 설정 사용시 OS 별로 내용이 다를 수 있습니다.

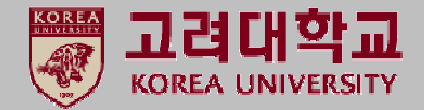

## STEP. 1

1 시작
 2 설정 클릭

#### **STEP. 2**

① 네트워크 및 인터넷 클릭

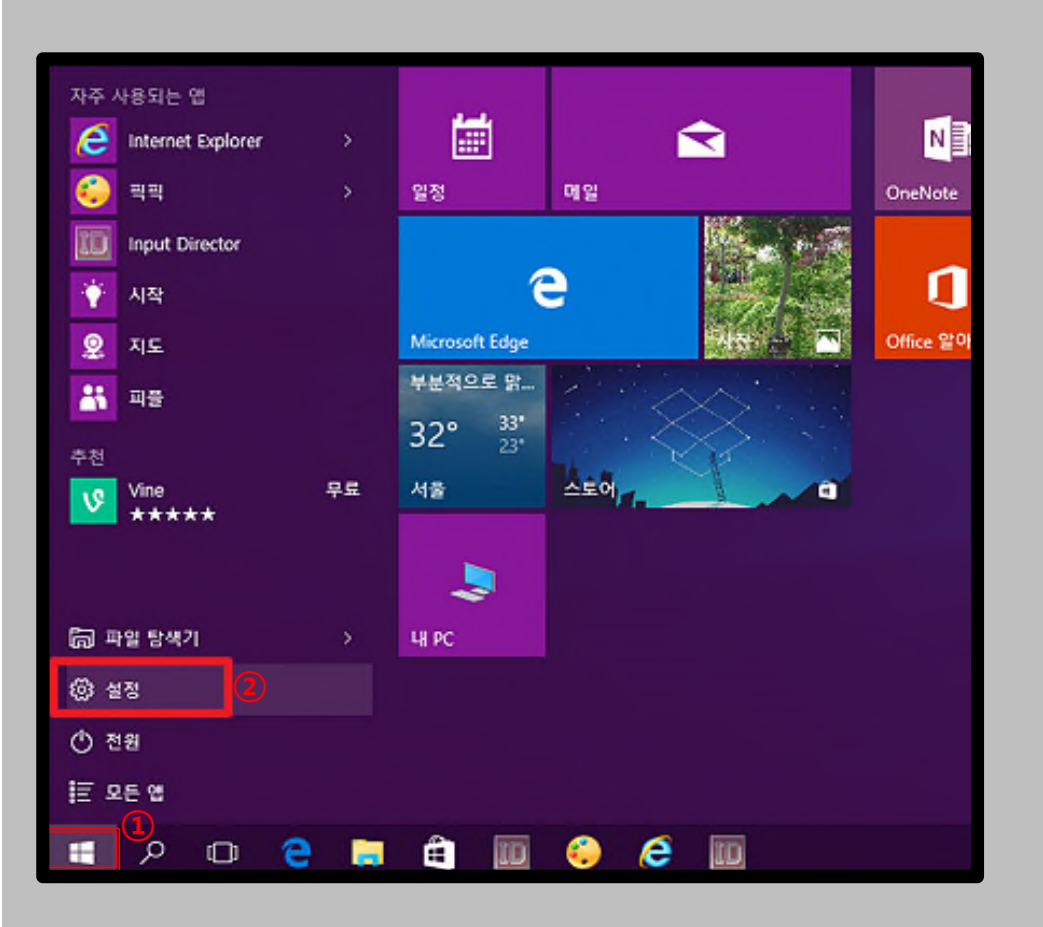

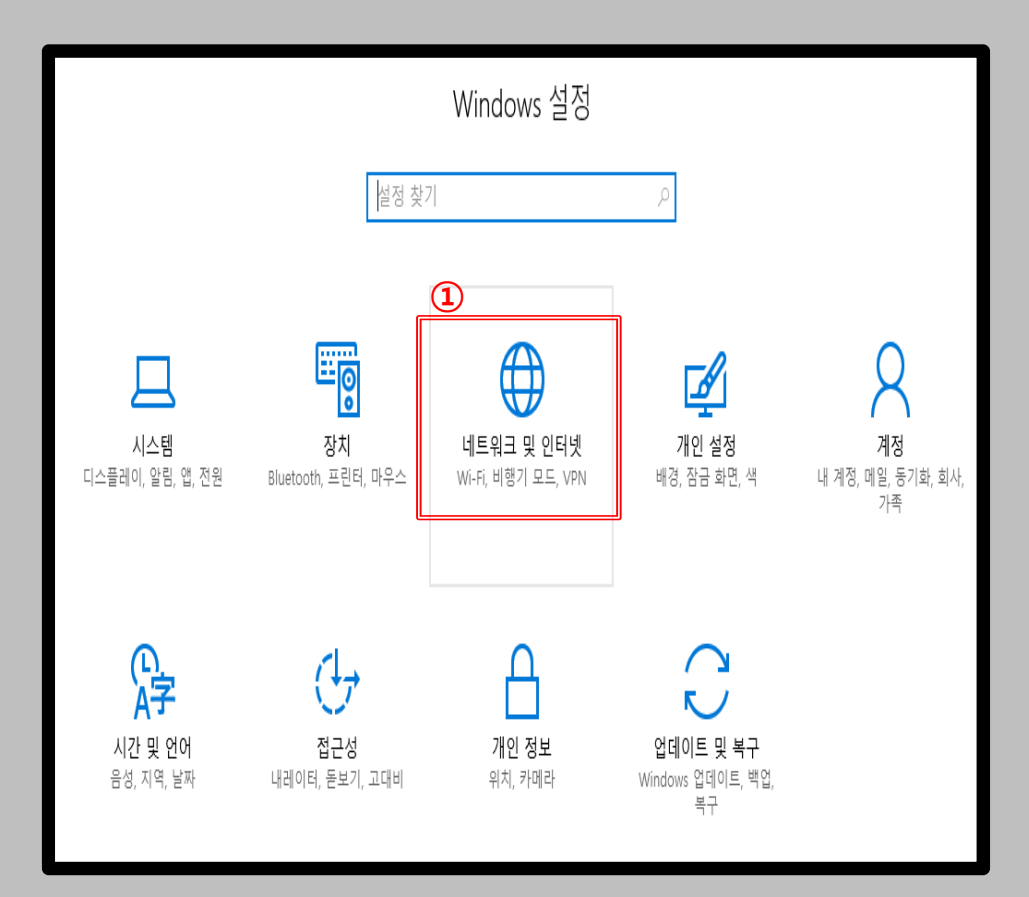

#### <u>Windows 8, 8.1, 10</u> <u>프로파일</u> 수동 설정

- Windows 8, 8.1 및 10을 사용하는 PC에서 무선 랜을 사용하기 위한 네트워크 수동 설정 화면입니다.
- Windows 내장 설정 사용시 OS 별로 내용이 다를 수 있습니다.

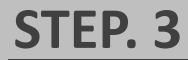

① 네트워크 및 공유 센터 클릭

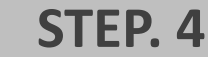

① 새 연결 또는 네트워크 설정 클릭

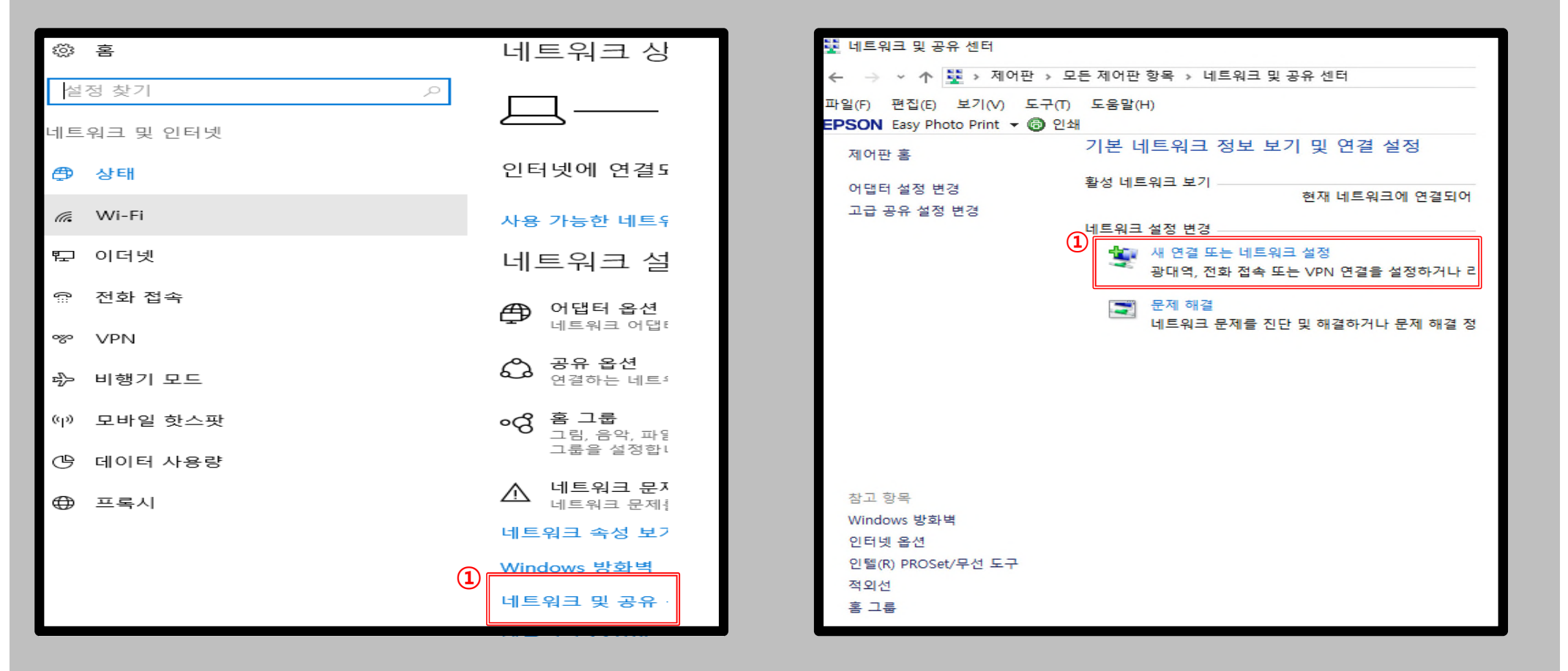

고려대학교

KOREA UNIVERSITY

#### • Windows 8, 8.1 및 10을 사용하는 PC에서 무선 랜을 Windows 8, 8.1, 10 고려대학교 사용하기 위한 네트워크 수동 설정 화면입니다. 프로파일 KOREA UNIVERSITY • Windows 내장 설정 사용시 OS 별로 내용이 다를 수 수동 설정 있습니다. STEP. 5 STEP. 6 ① 무선 네트워크에 수동으로 연결 클릭 ① 네트워크 이름 : KoreaUniv AP (대소문자,띄어쓰기 구분) ② 보안 종류 : WPA2-엔터프라이즈 ③ 암호화 유형 : AES ④ 다음 클릭 🔮 무선 네트워크에 수동으로 연결 🐓 연결 또는 네트워크 설정 추가할 무선 네트워크에 대한 정보를 입력하십시오. 연결 옵션 선택 (1)네트워크 이름(E): KoreaUniv AP 🍅 인터넷에 연결 (2)인터넷을 사용하기 위해 광대역 또는 전화 접속 연결을 설정합니다. 보안 종류(S): WPA2-엔터프라이즈 3 AES 새 네트워크 설정 새 라우터 또는 액세스 지점을 설정합니다. 암호화 유형(R): 1 보안 키(C): 문자 승기기(H) 모든 무선 네트워크에 수동으로 연결 숨겨진 네트워크에 연결하거나 무선 프로필을 새로 만듭니다 ☑ 자동으로 이 연결 시작(T) ☑ 네트워크에서 브로드캐스팅하지 않는 경우에도 연결(0) 회사에 연결 회사에 대한 전화 접속 또는 VPN 연결을 설정합니다. 경고: 이 옵션을 선택하면 사용자 개인 정보 보호에 위험이 따를 수 있습니다. (4) 다음(N) 취소 다음(N) 취소

<u>Windows 8, 8.1, 10</u> <u>프로파일</u> <u>수동 설정</u>

- Windows 8, 8.1 및 10을 사용하는 PC에서 무선 랜을 사용하기 위한 네트워크 수동 설정 화면입니다.
- Windows 내장 설정 사용시 OS 별로 내용이 다를 수 있습니다.

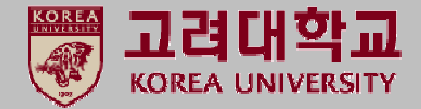

#### **STEP. 7**

① 연결 설정 변경 클릭

| STEP. 8 |  |  |
|---------|--|--|
| ) 보안 클릭 |  |  |

| - 🗆 🗙                                    | 연결 보안<br>이름:<br>SSID:                                                                                 | KoreaUniv AP<br>KoreaUniv AP                                                                  |                              |
|------------------------------------------|----------------------------------------------------------------------------------------------------|-----------------------------------------------------------------------------------------------|------------------------------|
| KoreaUniv AP 이(가) 추가되었습니다.               | 네트워크 중<br>네트워크 7                                                                                      | 등류: 액세스 지점<br>가용성: 모든 사용자                                                                     |                              |
| ① → 연결 설정 변경(H)<br>연결 속성을 열어서 설정을 변경합니다. | <ul> <li>✓ 이 네트</li> <li>○ 에 네트</li> <li>⑦ 네트워프</li> <li>연결(0)</li> <li>□ 인텔 연</li> <li>구성</li> </ul> | 워크가 범위 내에 있을 때 자동으로 연<br>워크에 연결된 동안 다른 무선 네트워<br>크에서 이름(SSID)을 브로드캐스팅하지<br>결 설정 사용(E)<br>g(C) | 결(M)<br>크 찾기(L)<br>  않는 경우에도 |
| 닫기                                       |                                                                                                    | (座                                                                                            | 인 취소                         |

#### <u>Windows 8, 8.1, 10</u> <u>프로파일</u> <u>수동 설정</u>

- Windows 8, 8.1 및 10을 사용하는 PC에서 무선 랜을 사용하기 위한 네트워크 수동 설정 화면입니다.
- Windows 내장 설정 사용시 OS 별로 내용이 다를 수 있습니다.

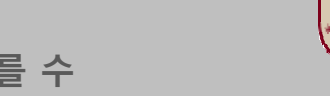

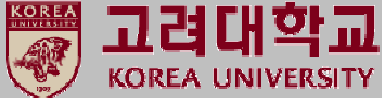

#### **STEP. 9**

① PEAP 방식 확인
 ② 설정 클릭

#### **STEP. 10**

① 서버 인증서 유효성 확인 체크 해제

② 보안된 암호(EAP-MSCHAP v2) 확인

③ 구성 클릭

| KoreaUniv AP2 무선 네트워크 속성                                                                                                    | X 보호된 EAP 속성                                                                                                    | ×           |
|----------------------------------------------------------------------------------------------------|----------------------------------------------------------------------------------------------------|-------------|
| 연결 보안                                                                                                    | 연결할 때: 1<br>민증서를 확인하여 서버의 ID 확인(V)                                                                                                    |             |
| 보안 종류(E): WPA2-엔터프라이즈 ~<br>암호화 유형(N): AES ~                                                                                                   | □ 다음 서버에 연결(예: srv1;srv2;.*₩.srv3₩.com)(O):<br>신뢰할 수 있는 루트 인증 기관(R):<br>□ AddTrust External CA Root                                                                                                    | <u>^</u>    |
| 1       네트워크 인증 방법 선택(O)·       2         Microsoft: PEAP(Protected Extensible Auth ∨       설정(S)         ☑ 로그온할 때마다 이 연결에 사용되는 내 자격 증명 기억(R) | <ul> <li>ASIXROOT2</li> <li>Baltimore CyberTrust Root</li> <li>Certum CA</li> <li>Class 3 Public Primary Certification Authority</li> <li>COMODO RSA Certification Authority</li> <li>Deutsche Telekom Root CA 2</li> <li>DisiCert Assured ID Poet CA</li> <li>연결하기 전에 알림(T):</li> <li>서버 ID를 확인할 수 없는 경우 사용자에게 알림</li> </ul> | *           |
| 고급 설정(D)                                                                                                    | 인증 방법 선택(S):<br>보안된 암호(EAP-MSCHAP v2) ~ 구<br>[ 나빠른 다시 연결 사용(F)<br>[ 서버에 Cryptobinding TLV가 없으면 연결 끊기(D)<br>[ ID 개인 정보 사용(I)                                                                                                    | 3)<br>1성(C) |
| 확인 취:                                                                                                    | 소 확인                                                                                                    | 취소          |

### <u>Windows 8, 8.1, 10</u> 프로파일 <u> 수동 설정</u>

- Windows 8, 8.1 및 10을 사용하는 PC에서 무선 랜을 사용하기 위한 네트워크 수동 설정 화면입니다.
- Windows 내장 설정 사용시 OS 별로 내용이 다를 수 있습니다.

#### **STEP. 11**

1 Automatically use my Windows logon name and password (and domain if any)(한글 영문 두 버전 존재) 체 크 해제 ②확인 클릭

| EAP MSCHAPv2 Properties X                                                                        | 보호된 EAP 속성                                                                                                    |
|--------------------------------------------------------------------------------------------------|----------------------------------------------------------------------------------------------------|
| 9002 - 1 1494634535525 - 149454 149484 5455256 - 22505                                           | 연결할 때:                                                                                                    |
| When connecting:<br>Automatically use my Windows logon name and<br>password (and domain if any). | □ 인증서를 확인하여 서버의 ID 확인(V)<br>□ 다음 서버에 연결(예: srv1;srv2;.*₩.srv3₩.com)(O):<br>□                                                                                                    |
| 2<br>OK Cancel                                                                                   | AddTrust External CA Root     ASTxRoot2     Baltimore CyberTrust Root     Certum CA     Class 3 Public Primary Certification Authority     COMODO RSA Certification Authority     Deutsche Telekom Root CA 2 |
|                                                                                                  | 연결하기 전에 알림(T):                                                                                                    |
|                                                                                                  | 서버 ID를 확인할 수 없는 경우 사용자에게 알림                                                                                                    |
|                                                                                                  | 인증 방법 선택(S):                                                                                                    |
|                                                                                                  | 보안된 암흐(EAP-MSCHAP v2) ~ 구성(C)                                                                                                    |
|                                                                                                  | <ul> <li>✓ 빠른 다시 연결 사용(F)</li> <li>□ 서버에 Cryptobinding TLV가 없으면 연결 끊기(D)</li> <li>□ ID 개인 정보 사용(I)</li> </ul>                                                                                                |

### **STEP. 12**

① 확인 클릭

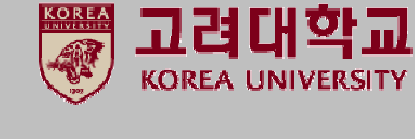

취소

확인

#### <u>Windows 8, 8.1, 10</u> <u>프로파일</u> <u>수동 설정</u>

- Windows 8, 8.1 및 10을 사용하는 PC에서 무선 랜을 사용하기 위한 네트워크 수동 설정 화면입니다.
- Windows 내장 설정 사용시 OS 별로 내용이 다를 수 있습니다.

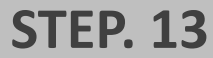

① 고급 설정 클릭

#### **STEP. 14**

인증모드 지정(P) 체크 - 사용자 인증 설정
 자격 증명 저장 클릭

고려대학교

KOREA UNIVERSITY

| KoreaUniv AP2 무선 네트워크 속성                                                                                      | ★ 고급 설정                                                                                         | ×                                                                                             |
|----------------------------------------------------------------------------------------------------|-------------------------------------------------------------------------------------------------|-----------------------------------------------------------------------------------------------|
| 연결 보안                                                                                                    | 802.1X 설정 802.11 설정                                                                             | g                                                                                             |
| 보안 종류(E): WPA2-엔터프라이즈 ~<br>암호화 유형(N): AES ~                                                                   | ☑ 인증 모드 지정(P):<br>1<br>↓ 사용자 인증<br>□ 모든 사용자의 자·                                                 | 2<br>✓ 자격 증명 저장(C)<br>격 증명 삭제(D)                                                              |
| 네트워크 인증 방법 선택(O):<br>Microsoft: PEAP(Protected Extensible Auth ~ 설정(S)<br>I 로그온할 때마다 이 연결에 사용되는 내 자격 증명 기억(R) | ● 사용자 로그온 직<br>● 사용자 로그온 직<br>○ 사용자 로그온 후<br>최대 지연(초)(M):<br>☑ SSO(Single Sign (<br>□ 컴퓨터 및 사용자 | O 사용(S)<br>전에 수행(E)<br>에 즉시 수행(F)<br>10 ↓<br>On) 동안 추가 대화 상자 표시 허용(L)<br>인증에 별도의 가상 LAN 사용(V) |
| ①<br>고급 설정(D)                                                                                                 |                                                                                                 |                                                                                               |
| 확인                                                                                                    | 취소                                                                                              | 확인 취소                                                                                         |

- Windows 8, 8.1 및 10을 사용하는 PC에서 무선 랜을 사용하기 위한 네트워크 수동 설정 화면입니다.
- Windows 내장 설정 사용시 OS 별로 내용이 다를 수 있습니다.

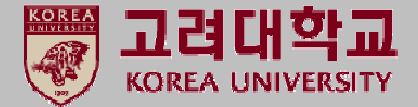

#### **STEP. 15**

1) 사용자 이름 : 포털 ID
 2) 암호 : 포털 패스워드
 3) 확인 클릭

#### **STEP. 16**

① KoreaUniv AP ▶ 연결

| Windows 보인 | Windows 보안  |    | X |
|------------|-------------|----|---|
| 로그인        |             |    |   |
|            | ①<br>사용자 이름 |    |   |
|            | 2<br>a +    |    |   |
|            | 암오          |    |   |
| 도          | 데인:         |    |   |
| 3          |             |    |   |
|            | 확인          | 취소 |   |
|            |             |    |   |

| KoreaUniv AP<br>보안 | 1 |    |
|--------------------|---|----|
|                    | 1 | 연결 |
|                    |   |    |
|                    |   |    |
|                    |   |    |
|                    |   |    |
|                    |   |    |
|                    |   |    |

<u>Windows 8, 8.1, 10</u> <u>프로파일</u> <u>수동 설정</u>

- Windows 8, 8.1 및 10을 사용하는 PC에서 무선 랜을 사용하기 위한 네트워크 수동 설정 화면입니다.
- Windows 내장 설정 사용시 OS 별로 내용이 다를 수 있습니다.

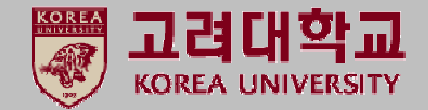

### STEP. 17

① 연결 완료 화면

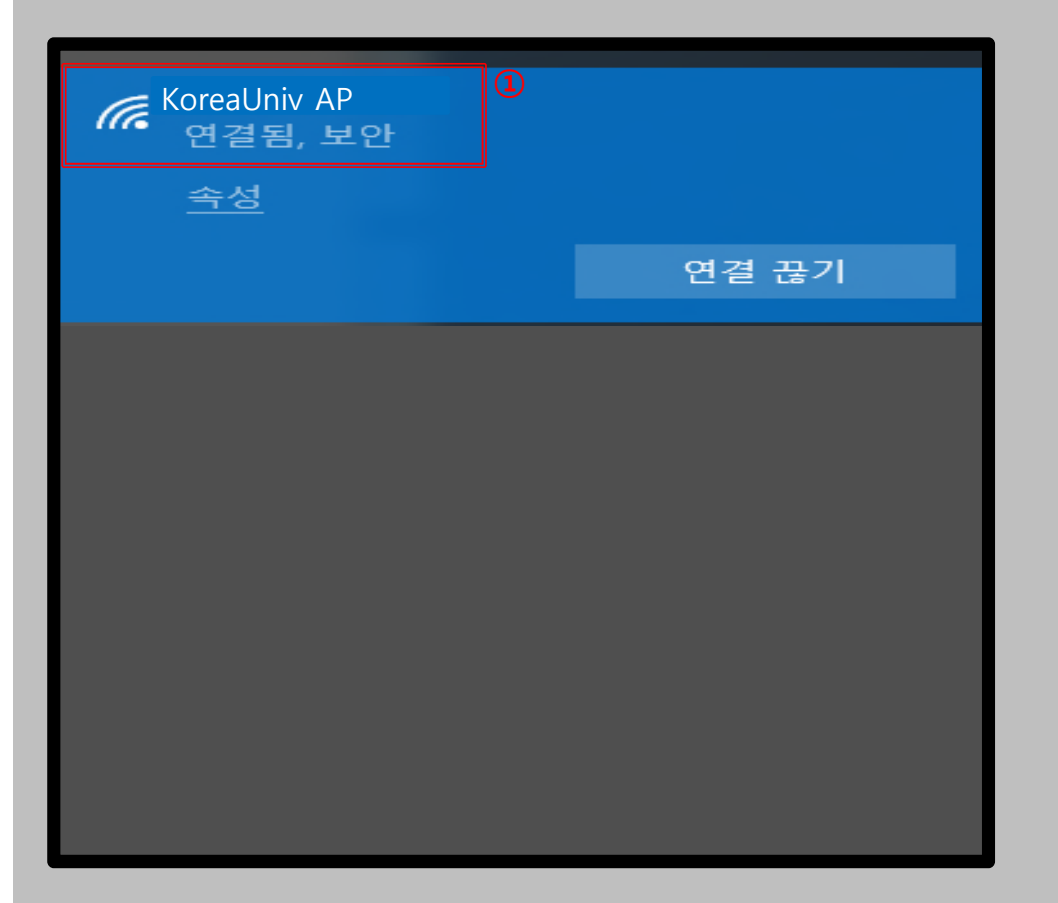

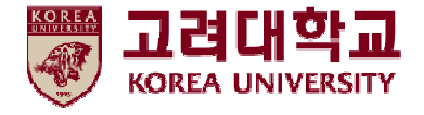

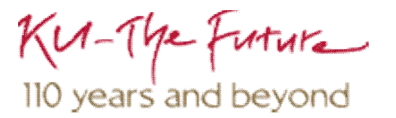

# 4. Windows XP 삭제

- Windows XP를 사용하는 PC의 무선 랜 네트워크 수동 삭제 화면입니다.
- Windows 내장 설정 사용시 OS 별로 내용이 다를 수 있습니다.

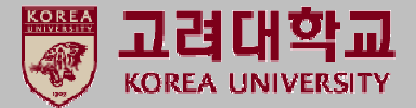

#### STEP. 1

① 시작 ▶ 제어판 클릭

#### **STEP. 2**

① 네트워크 및 인터넷 연결 클릭

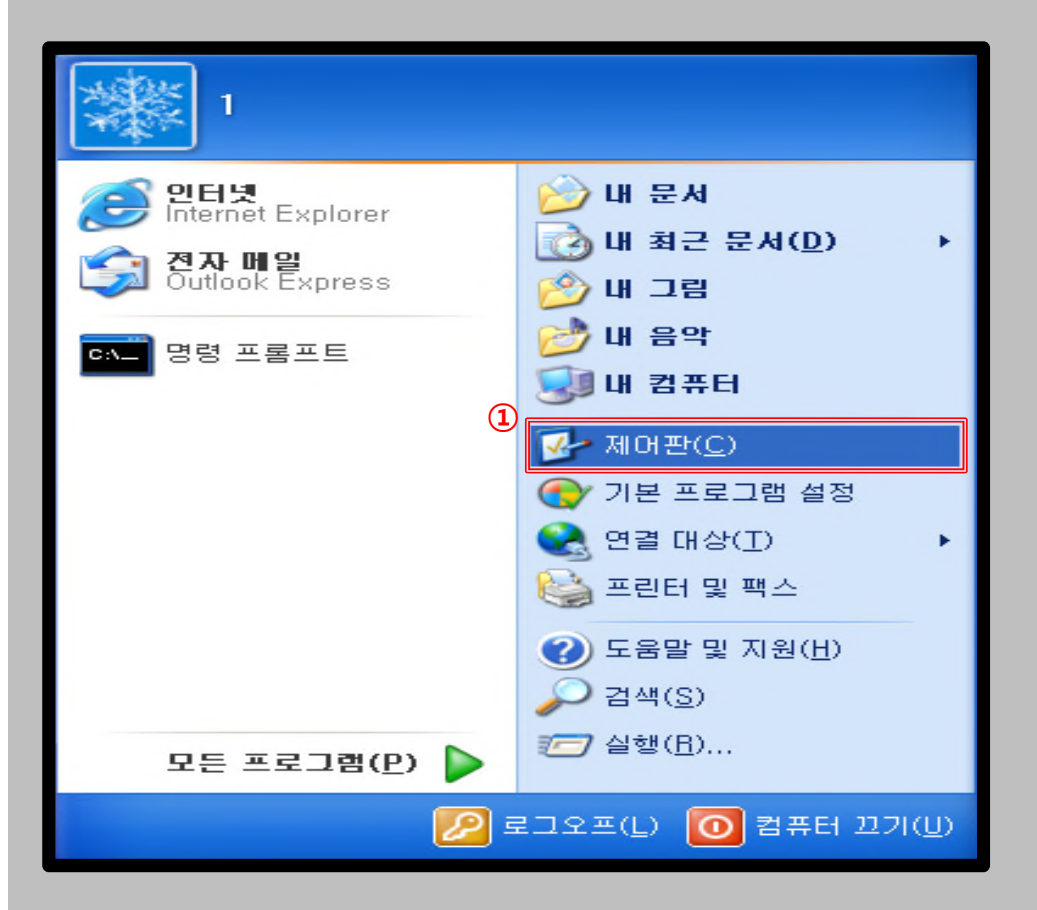

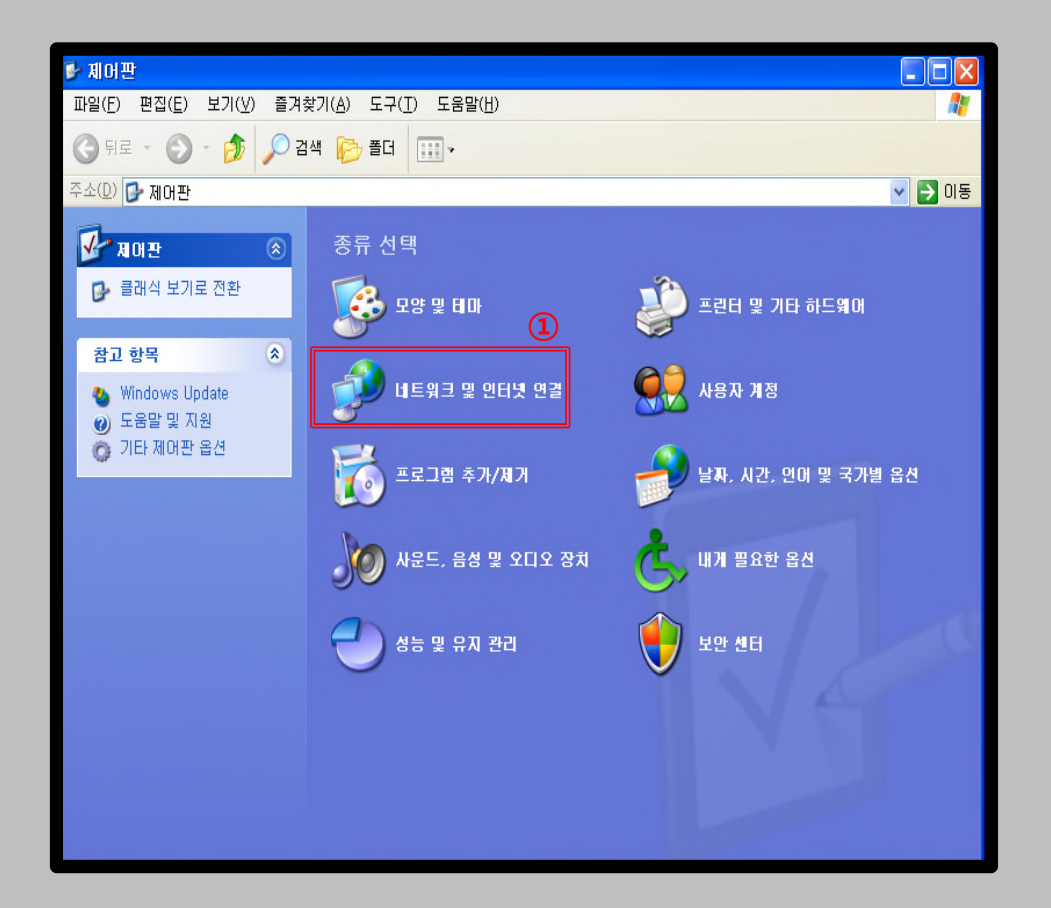

#### <u>Windows XP</u> 프로파일 수동 삭제

- Windows XP를 사용하는 PC의 무선 랜 네트워크 수동 삭제 화면입니다.
- Windows 내장 설정 사용시 OS 별로 내용이 다를 수 있습니다.

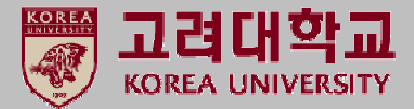

#### STEP. 3

① 네트워크 연결 클릭

#### STEP. 4

① 무선 네트워크 연결 우클릭 ▶ 속성 클릭

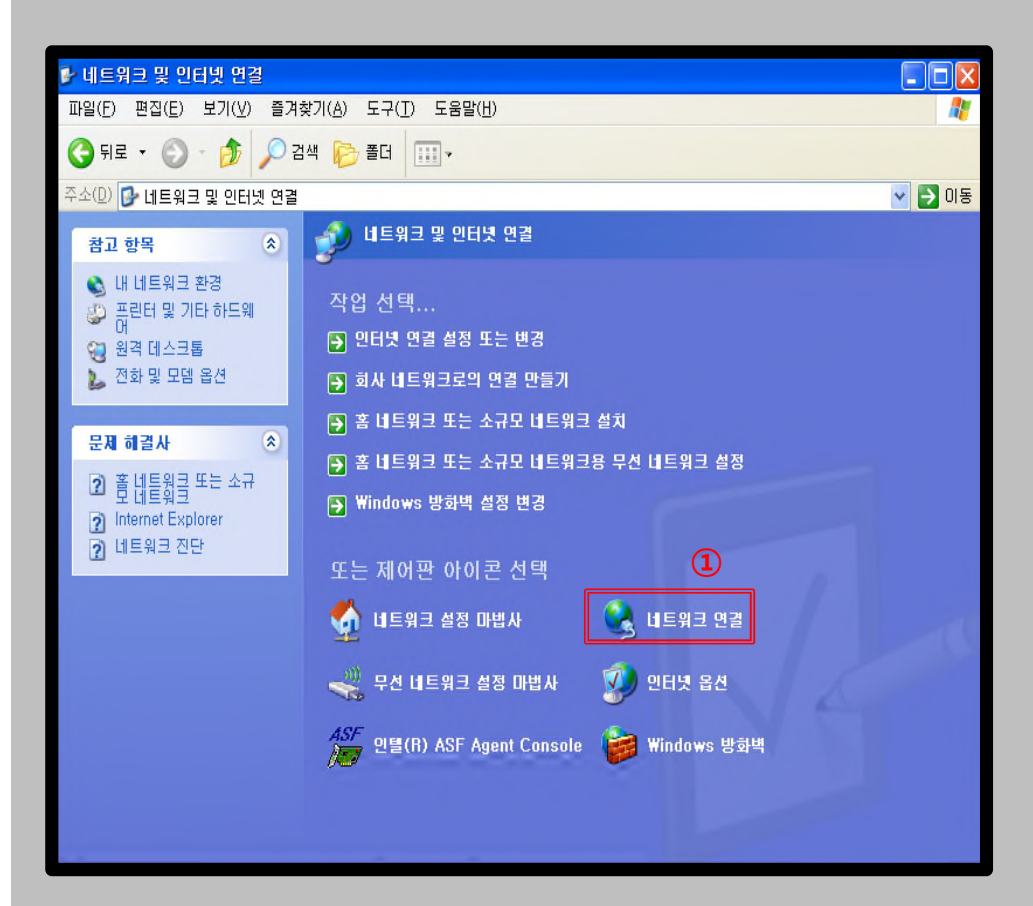

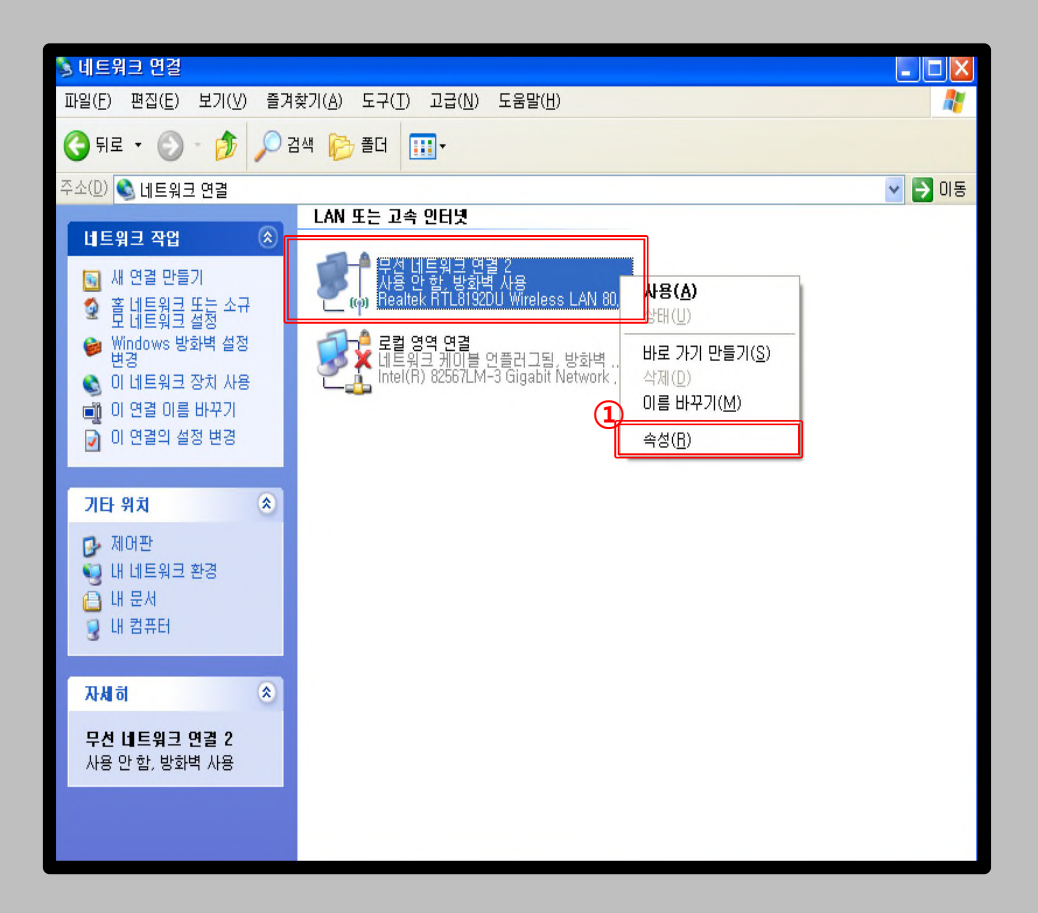

| <b>Windows</b> | XP |
|----------------|----|
| 프로파일           |    |
| <u> 수동 삭제</u>  |    |

- Windows XP를 사용하는 PC의 무선 랜 네트워크 수동 삭제 화면입니다.
- Windows 내장 설정 사용시 OS 별로 내용이 다를 수 있습니다.

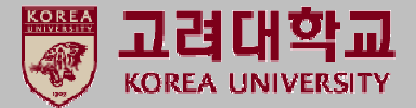

## STEP. 5

① 속성 클릭

### STEP. 6

① 무선 네트워크 클릭

| (†) 무선 네트워크 면결 2 상태           | ? 🛛                                  |
|-------------------------------|--------------------------------------|
| 일반 지원<br>연결<br>상태:            | 연결됨                                  |
| 네트워크:<br>기간:<br>속도:<br>신호 강도: | KoreaUniv AP<br>00:02:04<br>72,0Mbps |
| 작업 보냄 _                       | - 🚰 — 발음                             |
| 패킷:<br>1                      | 63   37                              |
| 속성(P) 사용 안 합(                 | [ <u>D</u> ) 무선 네트워크 보기(⊻)<br>[단기(C) |

| 🕹 무선 네트워크 면결 2 속성 🛛 🔹 💽 🔀                                                                                       |
|----------------------------------------------------------------------------------------------------|
| 일반 무선네트워크 고급                                                                                                    |
| 연결에 사용할 장치:                                                                                                    |
| IIII Realtek RTL8192DU Wireless LAN 80% 구성( <u>C</u> )                                                          |
| 이 연결에 다음 항목을 사용( <u>0</u> ):                                                                                    |
| <ul> <li>✓ ● Microsoft 네트워크용 클라이언트</li> <li>✓ ● Microsoft 네트워크용 파일 및 프린터 공유</li> <li>✓ ● QoS 패킷 스케줄러</li> </ul> |
|                                                                                                    |
| 설치( <u>N</u> ) 제거( <u>U</u> ) 속성( <u>R</u> )                                                                    |
| 컴퓨터가 Microsoft 네트워크에 있는 리소스를 액세스할 수 있<br>게 합니다.                                                                 |
| <ul> <li>✓ 연결되면 알림 영역에 아이콘 표시(₩)</li> <li>✓ 연결되지 않았거나 연결이 제한되면 알림(M)</li> </ul>                                 |
| 확인 취소                                                                                                    |

#### <u>Windows XP</u> 프로파일 수동 삭제

- Windows XP를 사용하는 PC의 무선 랜 네트워크 수동 삭제 화면입니다.
- Windows 내장 설정 사용시 OS 별로 내용이 다를 수 있습니다.

STEP. 8

① 설정 네트워크 삭제 된 화면

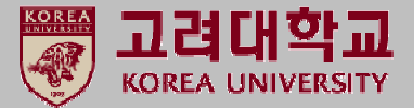

#### **STEP. 7**

KoreaUniv AP 클릭
 제거(R) 클릭
 확인 클릭

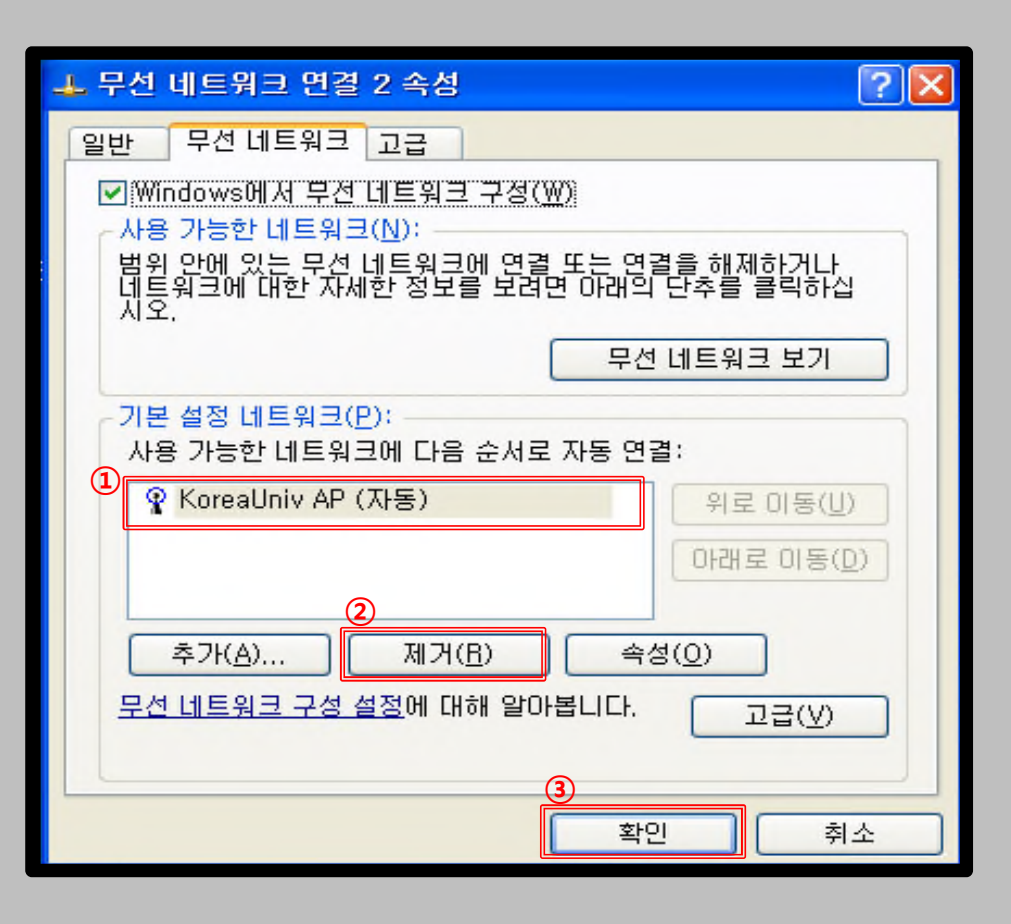

#### - 0 X 일(E) 편집(E) 보기(V) 즐겨찾기(A) 도구(T) 고급(N) 도움말(H) 🔇 뒤로 - 🕥 - 🎓 🔎 검색 🍋 폴더 🛄+ 🗸 🄁 미동 🔕 네트워크 연결 LAN 또는 고속 인터넷 네트워크 작업 영국 유선 네트워크 연결 2 연결됨. 방화벽 사용 (w) Realtek RTL8192DU Wireless LAN 80... 🛐 새 연결 만들기 홀 네트워크 또는 소 규모 네트워크 설정 ♥indows 방화벽 설 정 변경 로컬 영역 연결 네트워크 케이블 언플러그림, 방화벽 ... Intel(R) 82567LM-3 Gigabit Network ... L 무선 네트워크 연결 2 속성 **?** X (여) 사용할 수 있는 무선 네트워크 보기 일반 무선네트워크 고급 💐 및 네트워크 장치 사 ☑ Windows에서 무선 네트워크 구성(₩) 사용 가능한 네트워크(N); 🔌 이 연결 복구 범위 안에 있는 무선 네트워크에 연결 또는 연결을 해제하거나 네트워크에 대한 자세한 정보를 보려면 아래의 단추를 클릭하십 💼 이 연결 이름 바꾸기 🕥 이 연결의 상태 보기 🕥 이 연결의 설정 변경 무선 네트워크 보기 -기본 설정 네트워크(P): 기타 위치 \$ 사용 가능한 네트워크에 다음 순서로 자동 연결: 위로 미동(빈) 🔂 제어판 📢 내 네트워크 환경 아래로 이동(D) 📋 내 문서 🧕 내 컴퓨터 추가(<u>A</u>)... 제거(B) 속성(Q) 무선 네트워크 구성 설정에 대해 알아봅니다. 고급(⊻) 자세히 \$ 무선 네트워크 연결 2 확인 취소

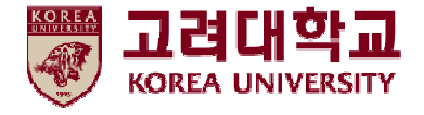

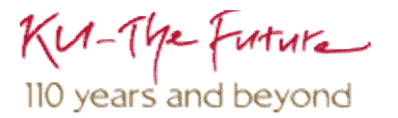

## 5. Windows 7, Vista 삭제

- Windows 7, Vista를 사용하는 PC의 무선 랜 네트워크 수동 삭제 화면입니다.
- Windows 내장 설정 사용시 OS 별로 내용이 다를 수 있습니다.

STEP. 2

① 네트워크 및 공유 센터 클릭

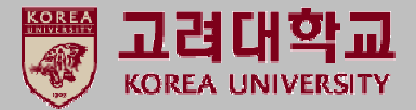

#### **STEP. 1**

1) 시작 클릭
 2) 제어판 클릭

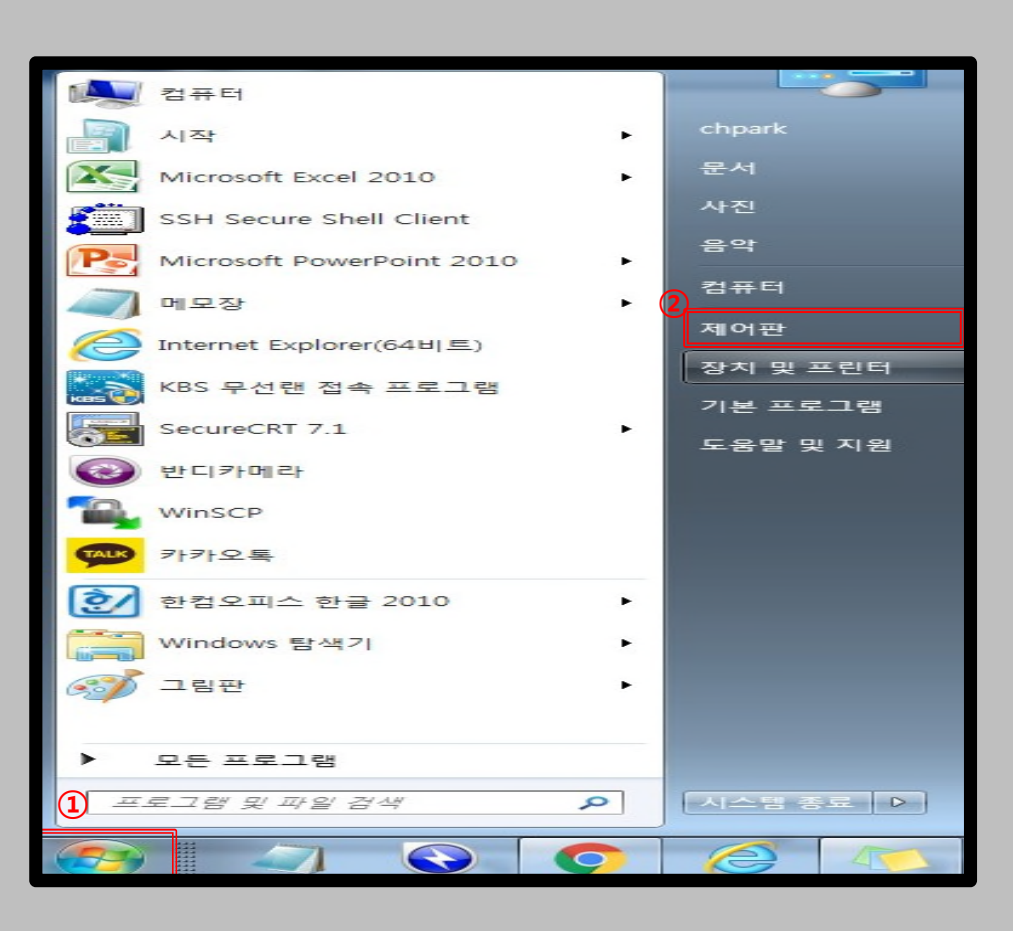

|                                             |                              | e                 |   |
|---------------------------------------------|------------------------------|-------------------|---|
| 🔍 🖓 🕨 제어판 🕨 모든 제어판 항                        | 목 >                          | ▼ 49 제어판 검색       | Q |
| 컴퓨터 설정 변경                                   |                              | 보기 기준: 큰 아이콘 ▼    |   |
| (G Akamai NetSession<br>Interface 제어판(32비트) | <b>F</b> Flash Player(32ㅂ 트) | لعند العندي Java  | * |
| RemoteApp 및 데스크톱<br>연결                      | 💐 Windows Anytime<br>Upgrade | Windows CardSpace |   |
| Windows Defender                            | \land Windows Update         | 🌆 Windows 모바일 센터  | ш |
| 💣 Windows 방화벽                               | 💐 개인 설정                      | 🔂 관리 도구           |   |
| 🏴 관리 센터                                     | 🔊 국가 및 언어                    | 🗼 글꼴              |   |
| 🕏 기본 프로그램                                   | 날짜 및 시간                      | 💐 네트워크 및 공유 센터    |   |
| 💿 동기화 센터                                    | 💐 디스플레이                      | 🕜 마우스             |   |
| 👰 메일(32비트)                                  | 🚺 문제 해결                      | 🛒 바탕 화면 가젯        |   |
| 백업 및 복원                                     | 🎉 복구                         | 🎎 사용자 계정          |   |
| 🛐 색 관리                                      | ᡒ 색인 옵션                      | 📕 성능 정보 및 도구      | ÷ |

- Windows 7, Vista를 사용하는 PC의 무선 랜 네트워크 수동 삭제 화면입니다.
- Windows 내장 설정 사용시 OS 별로 내용이 다를 수 있습니다.

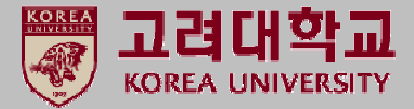

#### STEP. 3

① 무선 네트워크 관리 클릭

#### **STEP. 4**

KoreaUniv AP 선택
 제거 선택

| (중중) ♥ ♥ ▶ 제어판 ▶ 모든                                                                | 제어판 항목 ▶ 네트워크 및 공유 센터      | Q                     |
|------------------------------------------------------------------------------------|----------------------------|-----------------------|
| 제어판 홈                                                                              | 기본 네트워크 정보 보기 및 연결 설정      | 0                     |
| 무선 네트워크 관리<br>어댑터 설정 변경<br>고급 공유 설정 변경                                             | 전체<br>TEST1 인터넷<br>(이 컴퓨터) | 맵 표시                  |
|                                                                                    | 활성 네트워크 보기                 | 에 연결                  |
|                                                                                    | 네트워크 설정 변경                 | 0.02<br>0.02<br>u.t.Q |
| 참고 항목<br>Akamai NetSession Interface<br>제어판(32비트)<br>Windows 방화벽<br>인터넷 옵션<br>홈 그룹 |                            |                       |

|                                  |                                                                       |                                             |              | 25 |
|----------------------------------|-----------------------------------------------------------------------|---------------------------------------------|--------------|----|
| 🚱 🔵 ♥ 📶  제어판  너                  | 트워크 및 인터넷 🕨 무선 네트워크 관리                                                | <ul> <li>✓</li> <li>✓</li> <li>✓</li> </ul> | 선 네트워크 관리 검색 | ٩  |
| 무선 네트워크 연결을<br>Windows에서는 아래에 나와 | 을(를) 사용하는 무선 네트워크 관<br>별된 순서로 이네트워크에 연결을 시도합니<br>어머리 소서 프로필 오혀 네트의크 미 | 리<br>가.<br>고유 세터                            |              | Ø  |
| 보고 수정하고 순서를 다시 매길                | 수 있는 네트워크(26)                                                         | 01121                                       |              |    |
| KoreaUniv AP                     | 보안: WPA2-엔터프라이즈                                                       | 형식: 지원되는 항목                                 | 수동으로 연결      |    |
| pascucci                         | 보안: WPA-개인                                                            | 형식: 지원되는 항목                                 | 자동으로 연결      |    |
| TEST_1X                          | 보안: WPA2-엔터프라이즈                                                       | 형식: 지원되는 항목                                 | 수동으로 연결      |    |
| SOUL4                            | 보안: WPA2-개인                                                           | 형식: 지원되는 항목                                 | 자동으로 연결      |    |
| 108                              | 보안: WPA2-개인                                                           | 형식: 지원되는 항목                                 | 자동으로 연결      |    |
| DaeKwang                         | 보안: WPA2-엔터프라이즈                                                       | 형식: 지원되는 항목                                 | 자동으로 면결      |    |
| •                                | III                                                                   |                                             |              | •  |
| KoreaUniv AP 프                   | 로필 이름: KoreaUniv AP 라디오<br>보안 종류: WPA2-엔터프라이즈                         | 종류: 지원되는 항목<br>모드: 수동으로 연결                  |              |    |

- Windows 7, Vista를 사용하는 PC의 무선 랜 네트워크 수동 삭제 화면입니다.
- Windows 내장 설정 사용시 OS 별로 내용이 다를 수 있습니다.

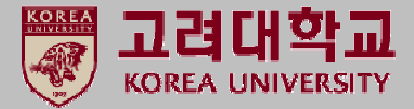

#### **STEP. 3**

예 클릭

#### STEP. 4

① KoreaUniv AP 삭제 확인

|                                  |                                                |                                                                                                    |           | 23    |
|----------------------------------|------------------------------------------------|----------------------------------------------------------------------------------------------------|-----------|-------|
| 🚱 🔵 ♥ 📶  제어판  네                  | 트워크 및 인터넷 🕨 무선 네트워크 관리                         | <ul> <li> <i>↓ ↓ ↓</i></li></ul> | 트워크 관리 검색 | Q     |
| 무선 네트워크 연결을<br>Windows에서는 아래에 나올 | 음(를) 사용하는 무선 네트워크 괸<br>1된 순서로 이 네트워크에 연결을 시도합니 | 년리<br>다.                                                                                                    |           |       |
| 추가 제거 아래로 이동                     | 어댑터 속성 프로필 유형 네트워크 및                           | ! 공유 센터                                                                                                    |           | 0     |
| 보고 수정하고 순서를 다시 매길                | 수 있는 네트워크(26)                                  |                                                                                                    |           | - • • |
| KoreaUniv AP                     | 무선 네트워크 관리                                     | x                                                                                                    | 수동으로 연결   | m     |
|                                  | 이 네트워크를 제거하시겠습니;                               | Ŋ <u>ŀ</u> ?                                                                                                    | TLEOE 07  | -1    |
|                                  | 네트워크를 제거하면 새 프로필<br>있습니다.                      | 을 만들어야 해당 네트워크에 연결할 수                                                                                                    | 지승수도 신설   |       |
| TEST_1X                          |                                                | 1                                                                                                    | 수동으로 연결   |       |
| SOUL4                            |                                                | 에 아니요                                                                                                    | 자동으로 연결   |       |
|                                  |                                                |                                                                                                    | 70000     |       |
| 108                              | 보안: WPA2-개인                                    | 영식: 시원되는 양목                                                                                                    | 사용으로 연결   |       |
| DaeKwang                         | 보안: WPA2-엔터프라이즈                                | 형식: 지원되는 항목                                                                                                    | 자동으로 연결   |       |
|                                  |                                                |                                                                                                    |           | -     |
| •                                | m                                              |                                                                                                    |           | +     |
| KoreaUniv AP ==                  | 로필 이름: KoreaUniv AP 라디오<br>보안 종류: WPA2-엔터프라이즈  | 종류: 지원되는 항목<br>모드: 수동으로 연결                                                                                                    |           |       |

|                       |                      |                  |              | ~     |
|-----------------------|----------------------|------------------|--------------|-------|
| 중 🕞 マ 📶  제어판  네트워:    | 크 및 인터넷 ▶ 무선 네트워크 관리 | <b>▼ 4</b> 9     | 선 네트워크 관리 검색 | P     |
|                       |                      |                  |              |       |
| 무선 네트워크 연결을(를         | ) 사용하는 무선 네트워크 관     | 반리<br>           |              |       |
| Windows에서는 아래에 나열된 순  | ¿서로 이 네트워크에 연결을 시도합니 | <sub>(</sub> С}. |              |       |
| 추가 어댑터 속성 프로필 유형      | 네트워크 및 공유 센터         |                  |              | 0     |
| 보고 수정하고 순서를 다시 매길 수 있 | J는 네트워크(25)          |                  |              | - • • |
| pascucci              | 보안: WPA-개인           | 형식: 지원되는 항목      | 자동으로 연결      |       |
| TEST_1X               | 보안: WPA2-엔터프라이즈      | 형식: 지원되는 항목      | 수동으로 연결      | E     |
| SOUL4                 | 보안: WPA2-7∦인         | 형식: 지원되는 항목      | 자동으로 연결      |       |
| 108                   | 보안: WPA2-개인          | 형식: 지원되는 항목      | 자동으로 연결      |       |
| DaeKwang              | 보안: WPA2-엔터프라이즈      | 형식: 지원되는 항목      | 자동으로 연결      |       |
| olleh_WiFi_76BF       | 보안: WPA2-711인        | 형식: 지원되는 항목      | 자동으로 연결      |       |
| PSphone PSphone       | 보안: WPA2-개인          | 형식: 지원되는 항목      | 자동으로 연결      |       |
|                       |                      | 1                |              | F     |
| 25개 항목                |                      |                  |              |       |

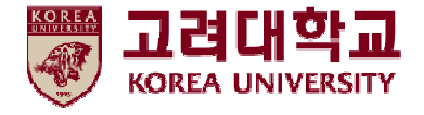

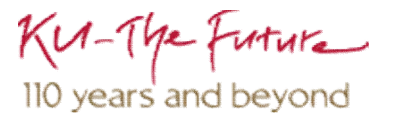

# 6. Windows 8, 8.1, 10 삭제

- Windows 8, 8.1, 10을 사용하는 PC의 무선 랜 네트워크 수동 삭제 화면입니다.
- Windows 내장 설정 사용시 OS 별로 내용이 다를 수 있습니다.

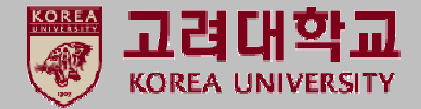

#### **STEP. 1** ① 시작 클릭 ② 설정 클릭

#### **STEP. 2**

① 네트워크 및 인터넷 클릭

![](_page_41_Figure_7.jpeg)

![](_page_41_Figure_8.jpeg)

#### <u>Windows 8, 8.1, 10</u> <u>프로파일</u> <u>수동 삭제</u>

- Windows 8, 8.1, 10을 사용하는 PC의 무선 랜 네트워크 수동 삭제 화면입니다.
- Windows 내장 설정 사용시 OS 별로 내용이 다를 수 있습니다.

![](_page_42_Picture_3.jpeg)

#### **STEP. 3**

① Wi-Fi 클릭

![](_page_42_Picture_6.jpeg)

#### 네트워크 상 (2) 客 Wi-Fi 설정 찾기 Q 네트워크 및 인터넷 전 2 인터넷에 연결되 🗇 상태 $\mathbf{n}$ KUGuest AP 🕼 Wi-Fi 66 연결됨, 보안 사용 가능한 네트위 사용 가능한 네트워크 표시 1코 이더넷 네트워크 설 하드웨어 속성 전화 접속 9 1 어댑터 옵션 Æ 네트워크 어댑티 알려진 네트워크 관리 VPN ത്ത 공유 옵션 연결하는 네트<sup>4</sup> 🖒 비행기 모드 임의 하드웨어 주소 ◦众 홈그룹 (i) 모바일 핫스팟 그림, 음악, 파일 무작위 하드웨어 주소를 사용하여 다른 Wi-Fi 네트워크에 연결할 그룹을 설정합니 (吟 데이터 사용량 때 내 위치를 추적하기 어렵게 만들어 보세요. 이 설정은 새 연결에 적용됩니다. 네트워크 문제 À 프록시 네트워크 문제를 임의 하드웨어 주소 사용 네트워크 속성 보기 〇 금 Windows 방화벽 네트워크 및 공유 다: 서비스

<u>Windows 8, 8.1, 10</u> <u>프로파일</u> <u>수동 삭제</u>

- Windows 8, 8.1, 10을 사용하는 PC의 무선 랜 네트워크 수동 삭제 화면입니다.
- Windows 내장 설정 사용시 OS 별로 내용이 다를 수 있습니다.

![](_page_43_Picture_3.jpeg)

### STEP. 5

① 무시 클릭

![](_page_43_Picture_6.jpeg)

## Thank you